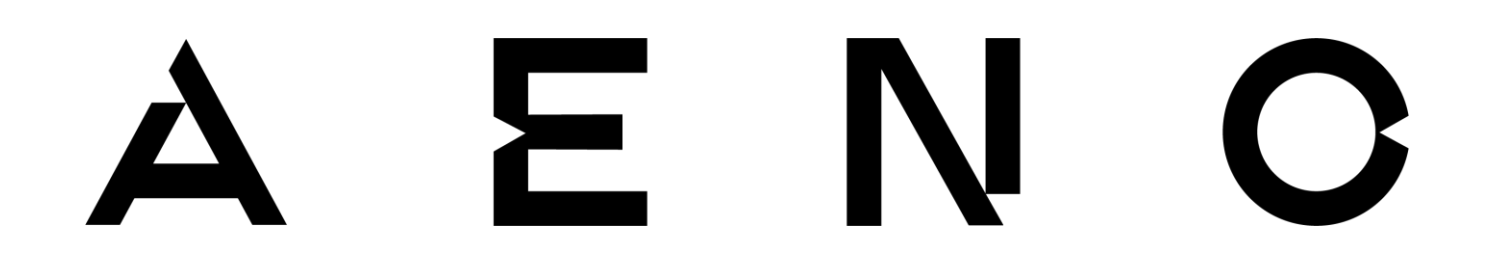

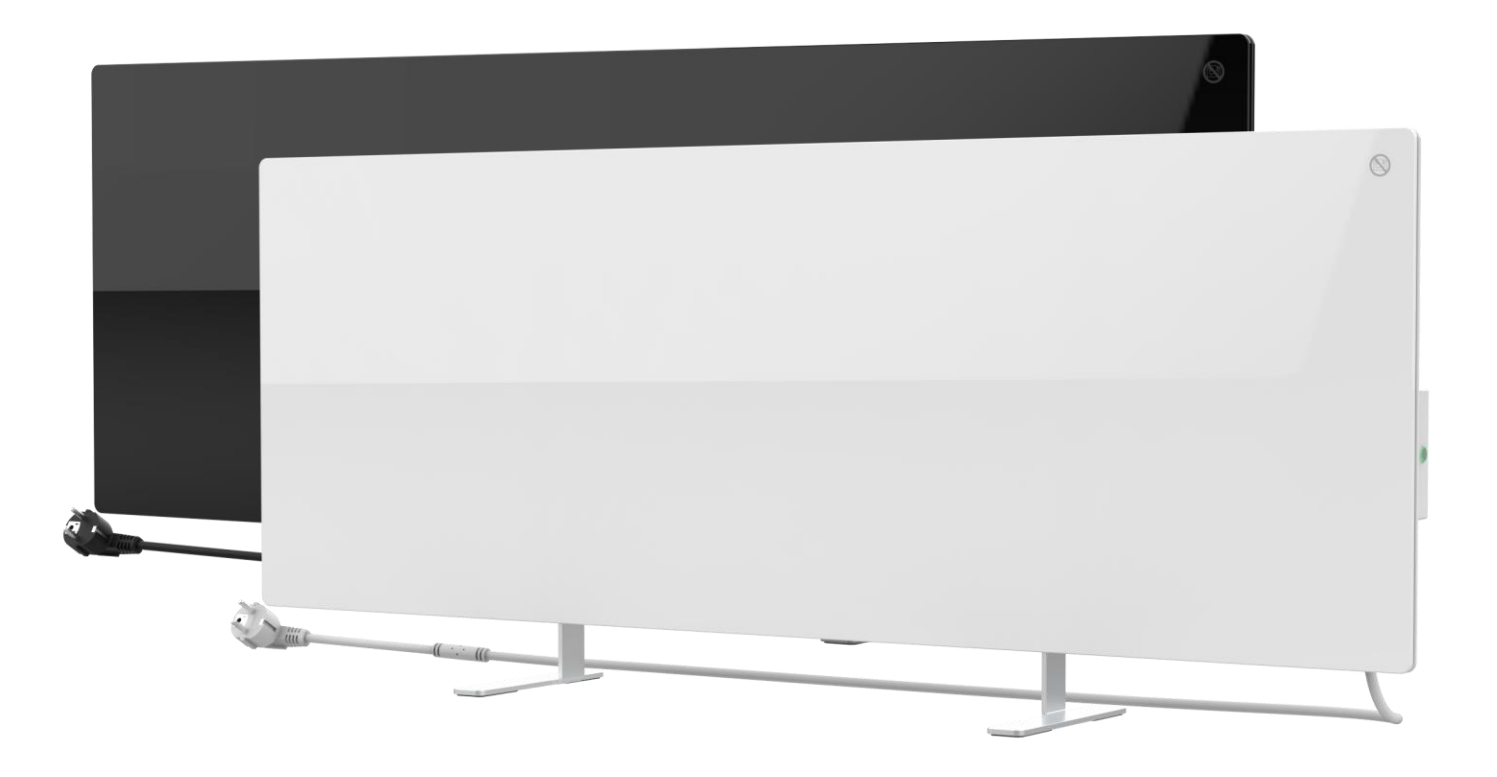

## Premium smart eco-varmeapparat AENO<sup>™</sup> Installations- og betjeningsvejledning

Modeller: AGH0001S (-IT, -CH, -UK, -SA), AGH0002S (-IT, -CH, -UK, -SA), AGH0003S (-IT, -CH, -UK, -SA), AGH0004S (-IT, -CH, -UK, -SA), AGH0005S (-IT, -CH, -UK, -SA)

(inklusive ovenstående modeller med endelsen "-A")

Version 2.0.1 | August 2023

## Introduktion

AENO<sup>™</sup> varmelegeme er beregnet til opvarmning af boliger og kontorlokaler.

Denne manual indeholder en detaljeret beskrivelse af enheden samt instruktioner til opsætning og betjening af enheden.

## Copyright

Copyright ©ASBISc Enterprises PLC. Alle rettigheder forbeholdes.

AENO<sup>™</sup>-varemærket tilhører ASBIS GROUP OF COMPANIES ("ASBIS"). Alle andre lignende varemærker og deres navne samt logoer og andre symboler tilhører deres respektive ejere\*.

Det materiale, der præsenteres under navnet AENO<sup>™</sup> og er indeholdt i denne vejledning, er beskyttet af international og lokal lovgivning, herunder ophavsret og love om beslægtede rettigheder.

Enhver reproduktion, kopiering, offentliggørelse, videreformidling eller offentlig visning af materialer, der præsenteres heri (helt eller delvist), er kun tilladt, efter at der er indhentet skriftlig tilladelse fra indehaveren af ophavsretten.

Enhver uautoriseret brug af materialer i denne manual kan medføre civilretligt ansvar og strafferetlig forfølgelse af lovovertræderen i henhold til gældende lovgivning.

Alle henvisninger til navne på andre virksomheder, mærker og udstyr i dette dokument er med henblik på at forklare og beskrive udstyret og krænker ikke nogen intellektuelle ejendomsrettigheder.

\*Google Play og Google Home er varemærker tilhørende Google Inc., App Store er et registreret varemærke tilhørende Apple Inc. og Amazon Alexa er et registreret varemærke tilhørende Amazon Technologies, Inc.

© ASBISc Enterprises PLC. Alle rettigheder forbeholdes

# <u>a e n c</u>

## Ansvar og teknisk støtte

Dette dokument er udarbejdet i overensstemmelse med alle de nødvendige lovkrav og indeholder detaljerede, fuldstændige og forståelige oplysninger om drift og vedligeholdelse. Oplysningerne er aktuelle pr. den dato, der er angivet i dokumentet. Strengt overholdelse af instruktionerne i denne vejledning er en grundlæggende forudsætning for korrekt, sikker og pålidelig drift af apparatet.

Denne manual samt Quick Start Guide er en integreret del af apparatet og bør altid opbevares af brugeren som referencedokumentation.

ASBIS forbeholder sig ret til at ændre apparatet og foretage ændringer og ændringer i dette dokument uden forudgående meddelelse til brugerne og er ikke ansvarlig for eventuelle negative konsekvenser, der opstår som følge af brugen af en forældet version af dokumentet, eller for eventuelle tekniske eller typografiske fejl eller udeladelser, tilfældige skader eller følgeskader, der kan opstå som følge af fremsendelsen af dette dokument eller brugen af apparaterne.

I tilfælde af uoverensstemmelser mellem sprogversionerne af dokumentet har den russiske version af denne manual forrang.

ASBIS giver ingen garantier med hensyn til materialet heri, herunder, men ikke begrænset til, at enheden er salgbar og egnet til en bestemt anvendelse.

Hvis du har tekniske spørgsmål, bedes du kontakte din lokale ASBIS-repræsentant eller den tekniske support på aeno.com. De mest almindelige problemer, der opstår, er beskrevet i afsnit 7 "Fejlfinding" i dette dokument.

På websiden aeno.com/dokumenter download den seneste version af denne vejledning.

Brugeroplysninger, herunder personoplysninger, er beskyttet mod uautoriseret adgang og videregivelse i overensstemmelse med kravene i GDPR. Du kan læse privatlivspolitikken på websiden aeno.com/privacy-policy.

## Overholdelse af standarder

Enheden er CE-certificeret og overholder følgende EU-direktiver:

- Direktiv 2014/30/EU om elektromagnetisk kompatibilitet;
- Lavspændingsdirektivet 2014/35/EU;
- Radioudstyrsdirektiv 2014/53/EU;
- Direktiv 2009/125/EU om økodesign.

Testet af TUV NORD i henhold til direktiv 2014/35/EU.

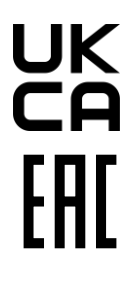

(F

Apparatet opfylder kravene til UKCA-mærkning for at kunne sælges i Storbritannien.

Anordningen har gennemgået alle de vurderingsprocedurer, der er fastsat i toldunionens tekniske forskrifter, og er i overensstemmelse med toldunionens landes normer.

**RoHS** Apparatet overholder RoHS-direktivet 2011/65/EU, herunder kravene i direktiv 2015/863/EU om begrænsning af farlige stoffer.

Ukraines nationale overensstemmelsesmærke, der angiver, at udstyret opfylder alle de krævede tekniske forskrifter

Symbolet med den overstregede skraldespand på hjul bruges til at markere elektrisk og elektronisk udstyr og angiver separat indsamling.

Symbolet er angivet i overensstemmelse med direktivet om affald af elektrisk og elektronisk udstyr (WEEE) (2012/19/EU) og angiver, at dette udstyr kræver separat indsamling ved slutningen af dets levetid og skal bortskaffes separat fra usorteret kommunalt affald.

For at beskytte miljøet og menneskers sundhed skal du bortskaffe brugt elektrisk og elektronisk udstyr i overensstemmelse med de godkendte retningslinjer for sikker bortskaffelse

|  | AT | BA | BE | BG | СН | CZ | CY | DE | DK | EE | ES |
|--|----|----|----|----|----|----|----|----|----|----|----|
|  | FI | FR | GR | HR | ΗU | IE | IT | ΚZ | LT | LV | LU |
|  | MT | NL | NO | PL | PT | RO | RS | SE | SK | SL | UK |

© ASBISc Enterprises PLC. Alle rettigheder forbeholdes

# <u>a e n c</u>

## Forenklet overensstemmelseserklæring

ASBISc erklærer hermed, at den enhed, der er beskrevet i dette dokument, overholder direktiv 2014/53/EU. Den fulde ordlyd af overensstemmelseserklæringen kan findes på følgende adresse:

aeno.com/userfiles/files/Certificates/CE/Heater.pdf.

## Restriktioner og advarsler

Læs oplysningerne i dette afsnit af dokumentet omhyggeligt, før du installerer og betjener apparatet.

#### ADVARSEL!

Dæk ikke varmeapparatet til for at undgå overophedning.

#### ADVARSEL!

Placer ikke varmeapparatet direkte under en stikkontakt.

#### ADVARSEL!

Brug ikke varmeapparatet, hvis glaspladerne er beskadiget.

#### ADVARSEL!

Advarslerne, forsigtighedsreglerne og instruktionerne i dette dokument kan ikke forudse alle mulige farlige situationer. Der skal bruges sund fornuft, når apparatet anvendes.

#### Advarselssymboler og ikoner

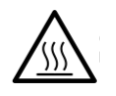

Varm overflade. Fare for forbrændinger ved kontakt med opvarmede overflader. Rør ikke ved varmepladen, før den er kølet helt af, og lad ikke strømkablet komme i kontakt med den

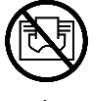

For at undgå overophedning må du ikke dække apparatet eller tørre tøj på det

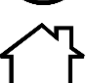

Enheden er kun beregnet til indendørs brug

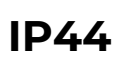

Kapslens beskyttelsesgrad, som beskytter mod faste genstande større end 1 mm og alle vinkler af dryp og stænk

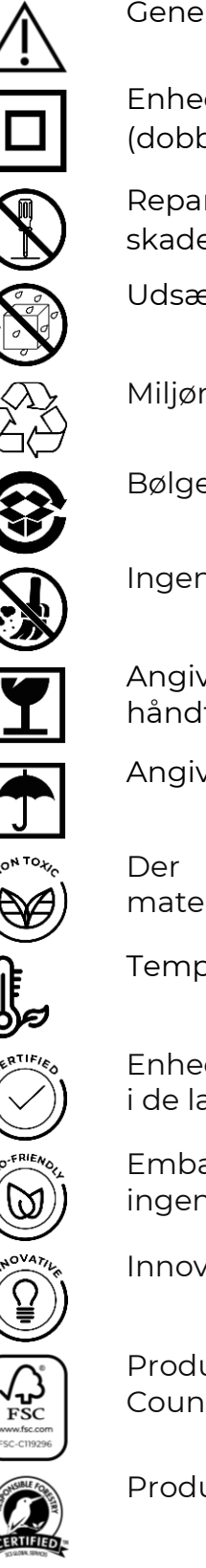

Generelt advarselsikon

Enheden er klassificeret i klasse II for beskyttelse mod elektrisk stød (dobbelt isolering)

Reparer ikke enheden, da dette kan medføre elektrisk stød eller anden skade og vil medføre, at producentens garanti bortfalder

Udsæt ikke enheden for væsker

Miljømærkesymbolet på emballagen, der angiver genanvendeligheden

Bølgepapemballage skal genanvendes

Ingen bevægelige dele i enhedens design forhindrer dannelse af støv

Angivelse af, at apparatet kan gå i stykker eller blive beskadiget, hvis det håndteres uforsigtigt

Angivelse af, at enheden skal beskyttes mod fugt

anvendes ingen giftige stoffer eller materialer i udstyrets Der materialesammensætning

Temperaturvedligeholdelsesfunktion (med fjernbetjening)

Enheden er certificeret i overensstemmelse med de standarder, der gælder i de lande, hvor den sælges

Emballagen er i overensstemmelse med RoHS og REACH og indeholder ingen forbudte materialer

Innovativt design

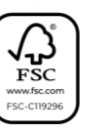

Producent af emballageråvarer, der er certificeret af Forest Stewardship Council (FSC<sup>™</sup>)

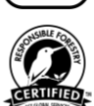

Producent af emballageråvarer bekræfter ansvarlig skovforvaltning

Regler for sikker brug

- 1. Læs oplysningerne i dette afsnit omhyggeligt. Apparatet skal installeres og bruges i nøje overensstemmelse med instruktionerne i dette dokument. Hvis disse instruktioner ikke følges, kan det resultere i personskade, brand og/eller materielle skader.
- 2. Enheden er beregnet til indendørs brug ved en omgivelsestemperatur på 0 °C til +40 °C.
- 3. Enheden er ikke beregnet til brug i farlige, kommercielle, industrielle eller landbrugsmæssige områder og faciliteter - den må kun bruges i boligområder som en supplerende varmekilde.
- 4. Når du bruger apparatet, skal stikket på netledningen altid sidde godt fast i stikkontakten, da det ellers kan få stikkontakten til at overophede.
- 5. Installer ikke varmeapparatet på steder, hvor børn og kæledyr har adgang til det, da kontakt med varmeapparatet kan medføre forbrændinger.
- 6. Enheden må kun betjenes, hvis den er korrekt monteret på de medfølgende beslag eller specielle fødder.
- 7. De medfølgende kroge og dyvler er kun egnet til montering af enheden på en armeret betonvæg. Ved montering på en anden type væg skal du vælge passende fastgørelseselementer, der passer til både væggen og enheden, der vejer mere end 10 kg. Producenten kan ikke holdes ansvarlig for skader som følge af brug af uegnede fastgørelseselementer.
- 8. Monteringsstedet skal være plant uden bøjninger eller skævheder (flad lodret eller vandret overflade). En enhed i den forkerte position (med strøm tilsluttet) udsender korte bip.
- 9. Når du monterer på en væg, må du ikke bøje enheden eller på anden måde bruge kraft til at montere den på skruerne.
- 10. Tag kun fat i beslagene på bagsiden af enheden, når du flytter den. Du må ikke flytte apparatet, mens det er tændt og varmt, ved at tage fat i glaspladen.
- 11. Ved tilslutning af apparatet til elnettet anbefales det kraftigt, at der sikres en hurtig og nem måde at afbryde apparatet fra strømforsyningen på.
- 12. Monter ikke enheden direkte under eller oven på en stikkontakt!
- 13. Strømkablet må ikke komme i kontakt med varmepladen!
- 14. For at undgå overbelastning af strømnettet og brand må du ikke bruge en forlængerledning til at tilslutte apparatet til strømforsyningen eller tilslutte apparatet til den samme stikkontakt som andre husholdningsapparater.
- 15. Rør ikke ved apparatets varmepanel under drift.
- 16. Strømkablet må ikke berøre strålepanelet. Dæk ikke netledningen til med tæpper, løbere eller lignende materialer, og før den ikke under møbler eller apparater eller på steder, hvor man kan snuble over den.
- 17. Brug ikke apparatet, hvis det er beskadiget eller revnet, eller hvis det viser tegn på skader på andre dele af dets konstruktion, f.eks. på strømkablet.

# <u>AENO</u>

- 18. Hvis strømkablet er beskadiget, må det kun udskiftes af et autoriseret servicecenter eller af en anden autoriseret part.
- 19. Du må ikke selv tabe, kaste, skille apparatet ad eller forsøge at reparere det. Brug ikke apparatet, når det er blevet tabt.
- 20. Apparatet må ikke udsættes for direkte sollys, fugt, olie, kemikalier eller andre organiske væsker eller vibrationer.
- 21. Brug ikke enheden i et brandfarligt, eksplosivt og/eller støvet miljø eller i et miljø, der forårsager korrosion af dens materialer.
- 22. Placer aldrig varmeapparatet, hvor det kan falde ned i et badekar eller en anden beholder med vand.
- 23. Tør ikke tøj eller andre genstande med apparatet, og placer det ikke mindre end 1 meter væk fra stoffer, dekorationer eller andre brændbare genstande. ADVARSEL! Overtrædelse af disse retningslinjer sker på brugerens eget ansvar, og producenten kan ikke holdes ansvarlig for eventuelle skader som følge af en sådan overtrædelse.
- 24. Brug enheden mindst 1,5 meter væk fra mennesker og dyr.
- 25. Apparatet må ikke anvendes på tæpper eller gulvvarme!
- 26. Apparatet skal være afbrudt fra strømforsyningen, når det ikke er i brug i længere tid (opvarmningsfunktionen er slukket).
- 27. For at undgå en ubehagelig "brændt" lugt anbefales det at holde enheden ren og fri for støvophobning.
- 28. Til rengøring af apparatet skal du bruge en bomuldsklud fugtet med lidt vand og derefter en tør klud, der ikke efterlader striber. Rengør kun efter at have slukket for apparatet og afbrudt kontakten til elnettet. Brug ikke rengøringsmidler eller opvaskemidler til at rengøre apparatet.
- 29. Apparatet er ikke beregnet til brug af børn under 12 år eller personer med nedsat fysisk, sensorisk eller mental kapacitet, medmindre de har fået tilsyn eller instruktion i sikker brug af apparatet og er under opsyn af en person, der er ansvarlig for deres sikkerhed.
- 30. Brug ikke apparatet indendørs sammen med personer, som ikke er i stand til at forlade rummet på egen hånd, eller som ikke er under konstant opsyn af en person, der er ansvarlig for deres sikkerhed.

#### ADVARSEL!

Skader på apparatet, som skyldes, at det vælter eller falder ned, medfører, at producentens garanti bortfalder.

Hvis du har spørgsmål om installation, konfiguration eller betjening af din AENO-enhed, bedes du kontakte vores tekniske supportteam via e-mail: support@aeno.com eller udfylde formularen på aeno.com/service-and-warranty

© ASBISc Enterprises PLC. Alle rettigheder forbeholdes

# <u>a e n c</u>

## Indhold

| Introduktion                                                  | 3    |
|---------------------------------------------------------------|------|
| Copyright                                                     | 3    |
| Ansvar og teknisk støtte                                      | 4    |
| Overholdelse af standarder                                    | 5    |
| Forenklet overensstemmelseserklæring                          | 6    |
| Restriktioner og advarsler                                    | 6    |
| Indhold                                                       | 10   |
| 1 Generel beskrivelse og karakteristika                       | 13   |
| 1.1 Formålet med anordningen                                  | 13   |
| 1.2 Udseende af modellerne AGH0001S-AGH0002S                  | 14   |
| 1.3 Udseende af modellerne AGH0003S-AGH0005S                  | 16   |
| 1.4 Knapfunktioner og indikationer                            | 18   |
| 1.5 Teknologisk hul                                           | 19   |
| 1.6 Typer af stikkontakter og stik                            | .20  |
| 1.7 Tekniske data                                             | 21   |
| 1.8 Forsyningspakke                                           | 22   |
| 1.9 Emballering og mærkning                                   | .24  |
| 1.9.1 Regler for mærkning og bestemmelse af fremstillingsdato | .24  |
| 1.10 Anvendt teknologi til rumopvarmning                      | .26  |
| 2 Installation og drift                                       | .27  |
| 2.1 Første installation og opsætning                          | .28  |
| 2.1.1 udpakning og forberedelse til installation              | .29  |
| 2.1.2 Forberedelse af opstillingsstedet                       | .29  |
| 2.1.3 Gulvmontering (mulighed 1)                              | .30  |
| 2.1.4 Vandret montering på væggen (mulighed 2)                | . 33 |
| 2.1.5 Lodret montering på væggen (mulighed 3)                 | .36  |
| 2.1.6 Vægmontering på 4 kroge (ekstra fastgørelse)            | .39  |
| 2.1.7 Mulighed for skjult montering                           | 40   |
| 2.1.8 Loftsmontage                                            | 40   |
| 2.2 Første aktivering                                         | 41   |

# AENO

#### Premium smart eco-varmeapparat AENO<sup>™</sup> Installations- og betjeningsvejledning

| 2.3 Manuel betjening                                    |    |
|---------------------------------------------------------|----|
| 2.3.1 Vejledning til modellerne AGH0001S-AGH0002S       |    |
| 2.3.2 Vejledning til modellerne AGH0003S-AGH0005S       | 43 |
| 2.4 Fjernbetjening via app AENO                         |    |
| 2.4.1 Installation af programmet                        |    |
| 2.4.2 Registrering af en ny konto                       |    |
| 2.4.3 Logge ind på en eksisterende konto                | 45 |
| 2.4.4Tilslutningsproces for det smarte eko-varmeapparat | 46 |
| 2.4.5 Kontrolpanel for eco-varmeapparatet               |    |
| 2.4.6 Valg af kontrolfunktion                           |    |
| 2.4.7 Udarbejdelse af en tidsplan for varmeapparatet    | 51 |
| 2.4.8 Indstilling af nedtællingstimer                   |    |
| 2.4.9 Energi- og effektstatistik                        |    |
| 2.4.10 Ændring af indstillinger                         | 54 |
| 2.4.11 Yderligere enhedsindstillinger                   |    |
| 2.4.12 Scenarier og automatisering                      |    |
| 2.5 Børnelåstilstand                                    | 64 |
| 2.6 Knap til justering og deaktivering af belysning     | 64 |
| 2.7 Fjernbetjening via stemmeassistenter                | 64 |
| 3 Vedligeholdelse og reparation                         | 65 |
| 4 Garantiforpligtelser                                  | 66 |
| 4.1 AENO <sup>™</sup> -servicecentre                    |    |
| 4.2 Procedure for garantiservice                        | 67 |
| 4.3 Begrænsning af ansvar                               | 67 |
| 5 Opbevaring, transport og bortskaffelse                | 69 |
| 6 Andre oplysninger                                     | 71 |
| 7 Fejlfinding                                           | 72 |
| 8 Ordliste                                              | 74 |

© ASBISc Enterprises PLC. Alle rettigheder forbeholdes

# <u>a e n c</u>

## Billeder og tabeller

| Billede 1 – Udseende (AGH0001S-AGH0002S)                     | 14 |
|--------------------------------------------------------------|----|
| Billede 2 – Knapper, stik og indikatorer (AGH0001S-AGH0002S) | 15 |
| Billede 3 – Udseende (AGH0003S-AGH0005S)                     | 16 |
| Billede 4 – Knapper, stik og indikatorer (AGH0003S-AGH0005S) | 17 |
| Billede 5 – Leveringspakke                                   | 24 |
| Billede 6 – Eksempler på installation af varmepparatet*      | 28 |
| Billede 7 – Fodmontering (på gulvet)                         | 30 |
| Billede 8 – Montering af beslagene                           | 34 |
| Billede 9 – Forberedelse af væggen (vandret montering)       | 35 |
| Billede 10 – Forberedelse af væggen (lodret montering)       | 37 |
| Billede 11 – Lodret installation (vægmontering)              | 38 |
| Tabel 1 – Funktioner for tænd/sluk-knappen                   | 18 |
| Tabel 2 – LED-indikation for strømknappen                    | 18 |
| Tabel 3 – Tildeling af ekstra knapper (AGH0003S-AGH0005S)    | 19 |
| Tabel 3 – Vigtigste tekniske egenskaber                      | 21 |
| Tabel 5 – Typiske fejl og løsninger                          | 72 |

## 1 Generel beskrivelse og karakteristika

## 1.1 Formålet med anordningen

AENO<sup>TM</sup>-varmeapparatet er et elektrisk varmeapparat med en kombineret varmeeffekt, der er beregnet til primær, supplerende og lokal opvarmning af boliger og andre lokaler (lejligheder, kontorer, erhvervslokaler, sportshaller, undervisningslokaler, cateringfaciliteter osv.)

De vigtigste fordele ved AENO<sup>TM</sup>-varmeapparatet:

- kombineret opvarmning infrarød og konvektionsvarme;
- forbindelse via Wi-Fi (2,4 GHz);
- lavt strømforbrug;
- opretholder automatisk den indstillede rumtemperatur;
- man kan indstille varmepladens maksimale temperatur;
- elektronisk termostat og hældningssensor;
- stor varmeudstrålende overflade;
- montering på ben og vandret eller lodret montering på væggen;
- evnen til at montere på loftet (denne mulighed er kun tilgængelig efter tilslutning af enheden til mobilapplikationen);
- reduktion af støv i luften på grund af lavere konvektion (termisk bevægelse af luftmængder);
- fernbetjening af enheden via en mobilapp eller stemmeassistenter, samt manuel styring;
- lydløs drift;
- behageligt indeklima;
- værktøjsfri montering af fødder og beslag;
- den elegante glasoverflade;
- anvendelse af giftfrie materialer i produktionen;
- minimumstørrelser for styreenheden og tilbehør, der passer til varmepladens farve;
- vinder af to prestigefyldte Red Dot Design Awards.

Herefter betyder enhver henvisning til modellerne AGH0001S-AGH0002S alle konfigurationer af disse to modeller, og AGH0003S-AGH0005S betyder alle konfigurationer af de tre modeller (se punkt 1.9.1 nedenfor).

# <u>a e n c</u>

## 1.2 Udseende af modellerne AGH0001S-AGH0002S

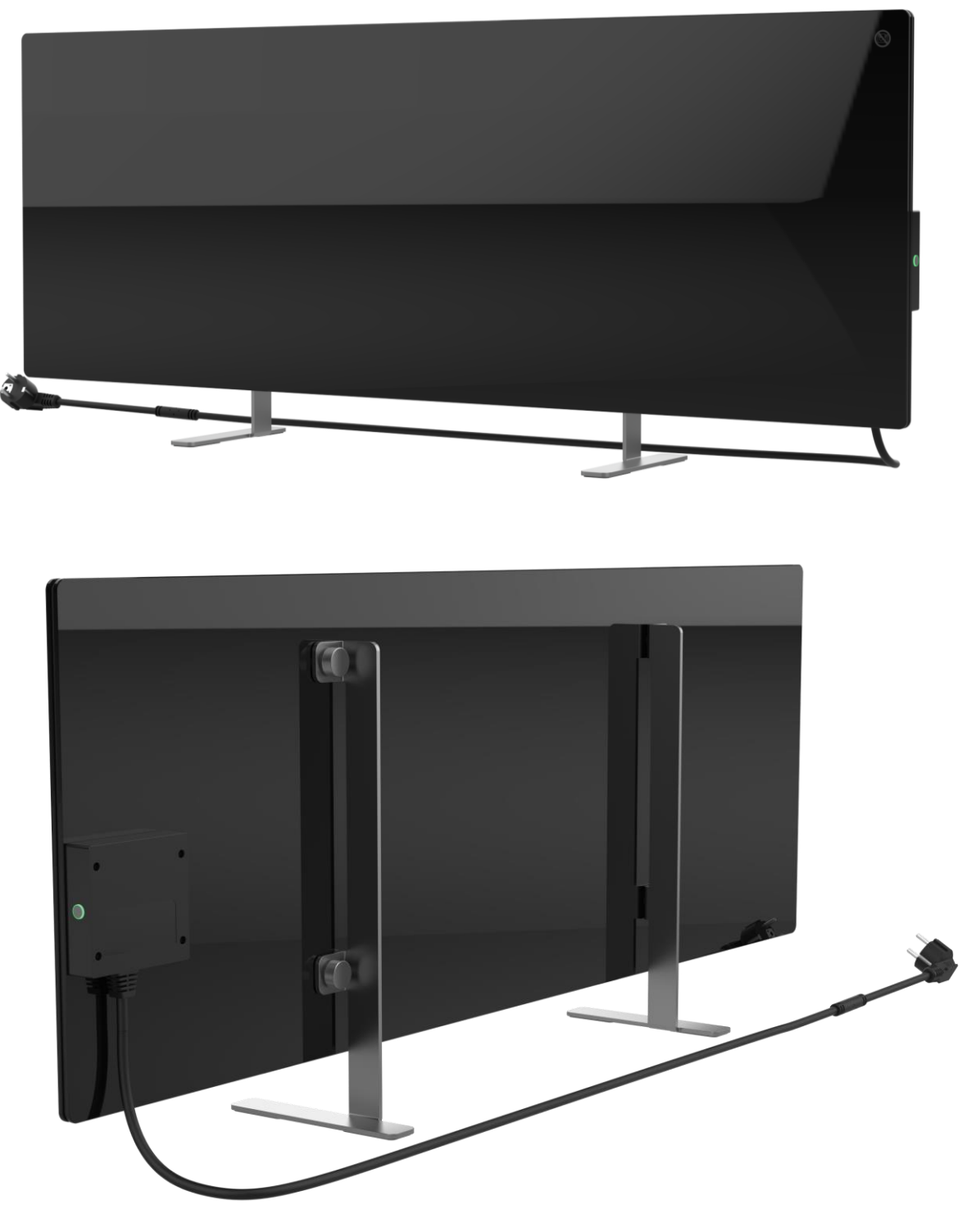

Billede 1 – Udseende (AGH0001S-AGH0002S)

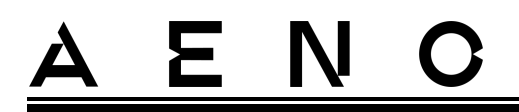

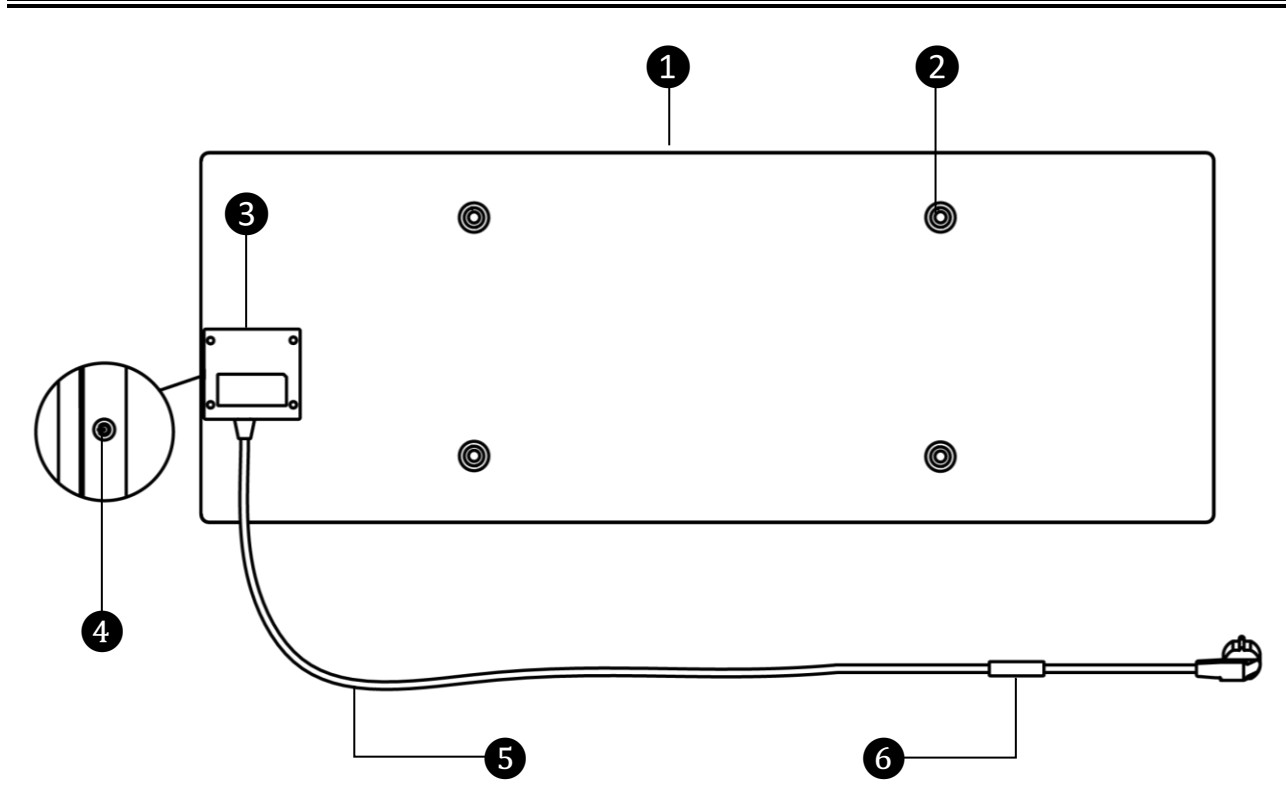

Billede 2 – Knapper, stik og indikatorer (AGH0001S-AGH0002S)

| 1 | Panel til opvarmning varmeapparatet, der udstråler varme til opvarmning<br>af rummet                                                   |  |  |  |  |  |
|---|----------------------------------------------------------------------------------------------------|--|--|--|--|--|
| 2 | Fastgørelsesbolthul i panelhuset til montering af fødder eller vægbeslag                                                               |  |  |  |  |  |
| 3 | Kontrolenhed til styring af varmeapparatet, med en signalanordning (piezo-sirene), der akustisk informerer brugerne om enhedens status |  |  |  |  |  |
| 4 | Afbryderknap med LED-indikator til at tænde og slukke for opvarmningstilstanden                                                        |  |  |  |  |  |
| 5 | Strømkabel at tilslutte varmeapparatet til elnettet                                                                                    |  |  |  |  |  |
| 6 | Sensor, der måler den omgivende lufttemperatur og sikrer nøjagtighed,<br>når den nødvendige varmetemperatur opretholdes                |  |  |  |  |  |

 $\ensuremath{\mathbb{C}}$  ASBISc Enterprises PLC. Alle rettigheder forbeholdes

# <u>A E N C</u>

## 1.3 Udseende af modellerne AGH0003S-AGH0005S

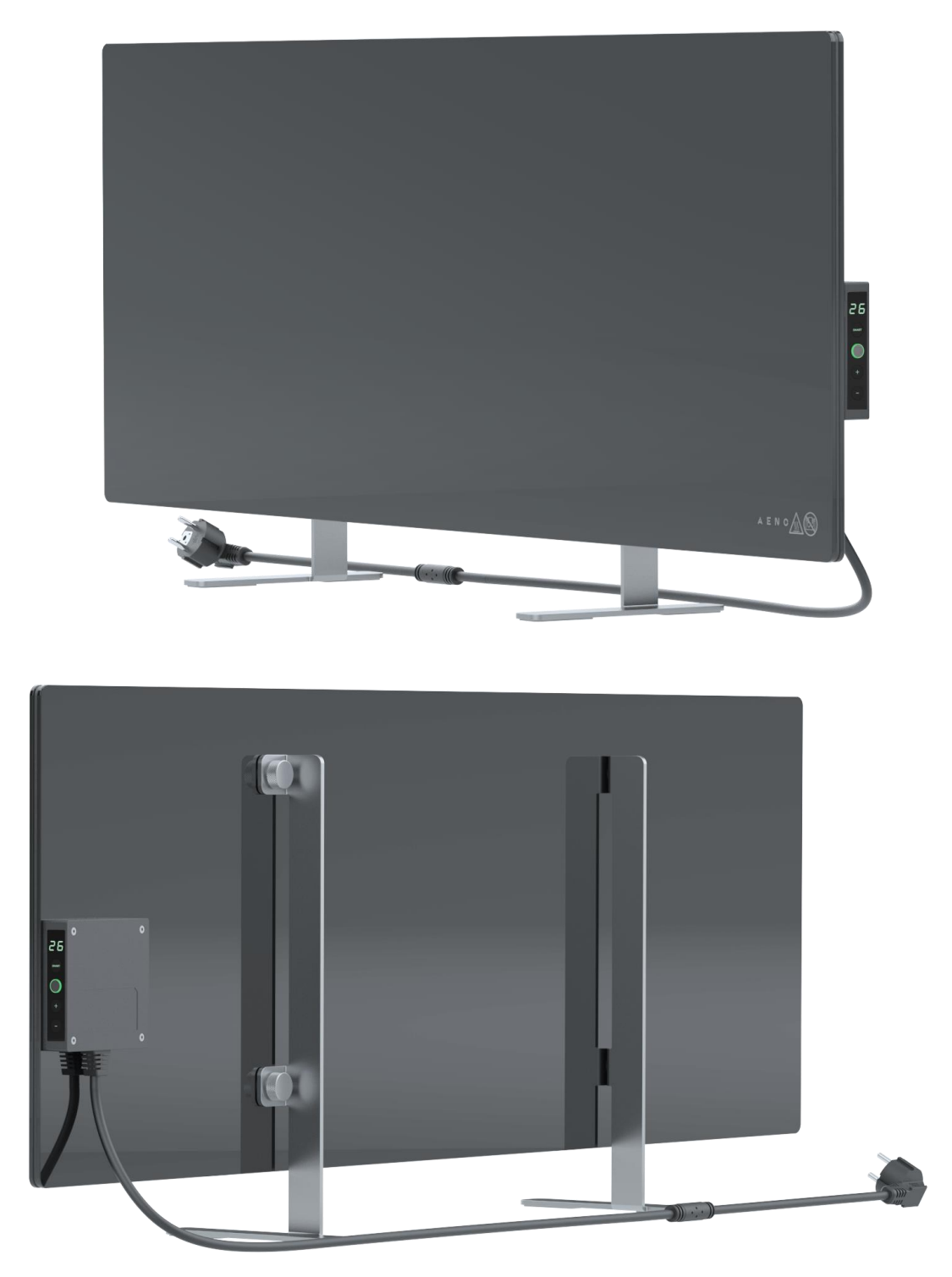

Billede 3 – Udseende (AGH0003S-AGH0005S)

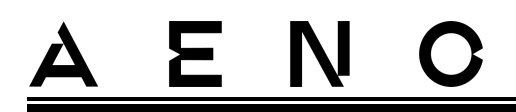

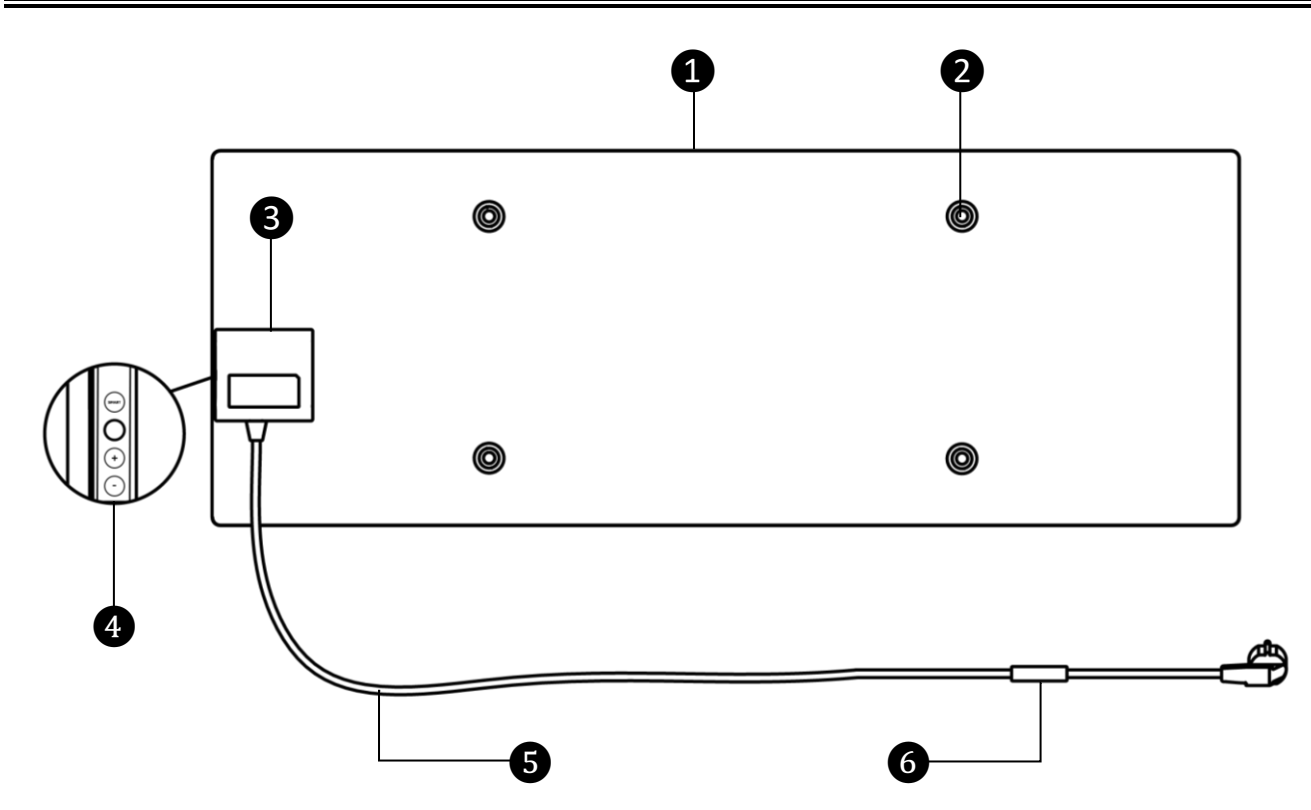

Billede 4 – Knapper, stik og indikatorer (AGH0003S-AGH0005S)

| 5 | Panel til opvarmning varmeapparatet, der udstråler varme til opvarmning<br>af rummet                                                                                                    |  |  |  |  |
|---|----------------------------------------------------------------------------------------------------|--|--|--|--|
| 2 | Fastgørelsesbolthul i panelhuset til montering af fødder eller vægbeslag                                                                                                    |  |  |  |  |
| 3 | Kontrolenhed til styring af varmeapparatet, med en signalanordning (piezo-sirene), der akustisk informerer brugerne om enhedens status                                                                                                    |  |  |  |  |
| 4 | <ul> <li>Kontrolpanel bestående af følgende knapper (fra top til bund)</li> <li>LED-display;</li> <li>sMART-tilstandsknap;</li> <li>tænd/sluk-knap;</li> <li>knap til temperaturforøgelse;</li> <li>knap til temperaturreduktion.</li> </ul> |  |  |  |  |
| 5 | Strømkabel at tilslutte varmeapparatet til elnettet                                                                                                    |  |  |  |  |
| 6 | Sensor, der måler den omgivende lufttemperatur og sikrer nøjagtighed,<br>når den nødvendige varmetemperatur opretholdes                                                                                                    |  |  |  |  |

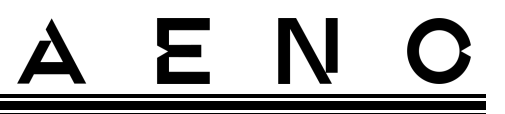

### 1.4 Knapfunktioner og indikationer

Tabel 1 – Funktioner for tænd/sluk-knappen

| Handling                                                      | Beskrivelse                                     |
|---------------------------------------------------------------|-------------------------------------------------|
| Tryk på tænd/sluk-knappen og hold                             | Skift af enheden fra "Sluk" til "Tænd" og       |
| den nede i højst 3 sekunder                                   | omvendt                                         |
| Tryk og hold tænd/sluk-knappen                                | Nulstilling af fejltilstanden (blinker rødt) og |
| nede i mere end 3 sekunder                                    | skift til "Sluk"-tilstand                       |
| Tryk på tænd/sluk-knappen og hold                             | Skift til aktiveringstilstand i AENO-           |
| den nede i 4-10 sekunder                                      | mobilappen                                      |
| Tryk og hold tænd/sluk-knappen<br>nede i mere end 10 sekunder | Fabriksnulstilling                              |
| Tryk på tænd/sluk-knappen 5 gange<br>i 4 sekunder             | Manuel tilsidesættelse af børnelåstilstand      |

Tabel 2 – LED-indikation for strømknappen

| Farve | Status                       | Beskrivelse                                                                                                    |  |  |
|-------|------------------------------|----------------------------------------------------------------------------------------------------|--|--|
| Blå   | lyser                        | Apparatet er tilsluttet nettet, aktiveret i mobilappen,<br>men opvarmningstilstanden er slået fra                                    |  |  |
|       | flimrer                      | Apparatet er tilsluttet nettet, er ikke aktiveret i<br>mobilappen, og opvarmningstilstanden er slået fra                             |  |  |
| Grøn  | lyser                        | Enheden er tilsluttet til strømnettet, aktiveret i<br>mobilappen og i opvarmningstilstand                                            |  |  |
|       | flimrer                      | Apparatet er tilsluttet, men ikke aktiveret i<br>mobilappen, men i opvarmningstilstand                                               |  |  |
| Lilla | blinker hurtigt              | Apparatet er tilsluttet til strømnettet, og<br>aktiveringsprocessen i mobilappen er startet                                          |  |  |
| Rød   | blinker                      | Apparatet er tilsluttet nettet, men der er opstået en<br>fejl (forkert placering af apparatet, udløsning af<br>sikkerhedsmekanismen) |  |  |
|       | blinker hurtigt<br>(3 gange) | Fabriksnulstillingsprocessen er indledt                                                                                              |  |  |

| Farve | Status     | Beskrivelse                                                                                                    |  |
|-------|------------|----------------------------------------------------------------------------------------------------|--|
| Gul   | lyser      | Enheden er tilsluttet til strømnettet og kører i<br>temperaturvedligeholdelsestilstand (kun til styring<br>via mobilappen) |  |
|       | lyser ikke | Apparatet er ikke tilsluttet strømnettet, eller der har<br>været en strømafbrydelse                                        |  |

Blinker - indikatoren lyser i 500 ms og forbliver derefter slukket i 500 ms. Blinker hurtigt - indikatoren lyser op i 100 ms og forbliver derefter slukket i 100 ms. Flimrer - indikatoren lyser op i 3000 ms og forbliver derefter slukket i 300 ms.

| Tabol 7 – Tildoling af okstra | $k_{\text{Danmar}}$ (ACH00035-ACH00055) |
|-------------------------------|-----------------------------------------|
| Tabel 5 – Thuenny al eksila   |                                         |

| Navn på knap                    | Handling     | Beskrivelse                                   |
|---------------------------------|--------------|-----------------------------------------------|
| SMART-tilstandsknap             | Tryk én gang | Slå SMART-tilstand til eller fra              |
| Knap til<br>temperaturforøgelse | Tryk én gang | Forøg den ønskede rumtemperatur<br>med 1 °C   |
| Temperatur ned-knap             | Tryk én gang | Reducer den ønskede rumtemperatur<br>med 1 °C |

### 1.5 Teknologisk hul

Den teknologiske åbning i varmelegemet er nødvendig for at sikre korrekt luftcirkulation og er ikke en defekt i enheden.

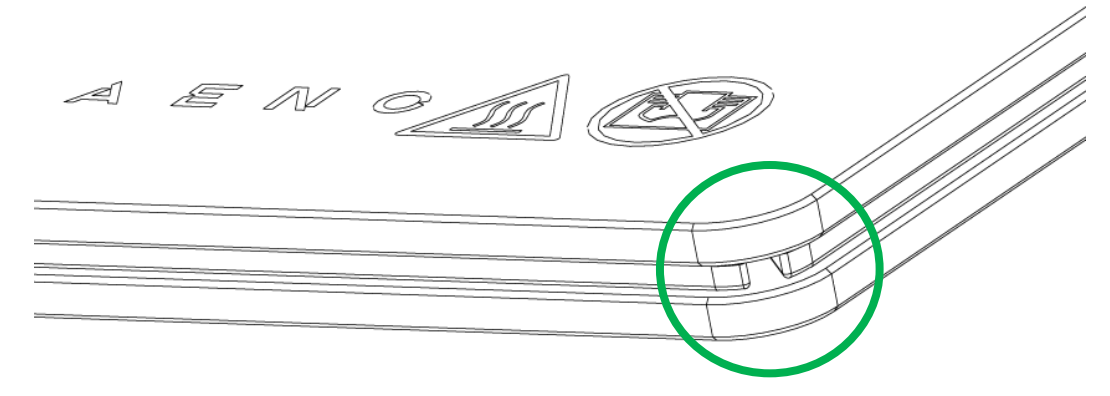

Dens placering kan variere for nogle modeller af varmeapparate.

#### OPMÆRKSOMHED!

Det er forbudt at blokere den teknologiske åbning af enheden.

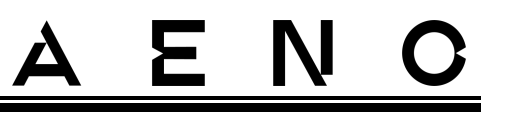

## 1.6 Typer af stikkontakter og stik

Da standarderne for stikkontakter varierer fra land til land, er AENO<sup>™</sup>-varmeapparatet forsynet med flere forskellige stikmuligheder, afhængigt af det land, hvor enheden sælges.

| (ingen slutning)                 | -IT                 | -CH                 | -UK                 | -SA                 |  |  |
|----------------------------------|---------------------|---------------------|---------------------|---------------------|--|--|
| Stik type E/F:                   | Stik type L:        | Stik type J:        | Stik type G:        | Stik type M:        |  |  |
|                                  |                     |                     |                     |                     |  |  |
| til fatning type E, F:           | til fatning type L: | til fatning type J: | til fatning type G: | til fatning type M: |  |  |
|                                  |                     |                     |                     | •                   |  |  |
| Spænding: 230 V, frekvens: 50 Hz |                     |                     |                     |                     |  |  |

Før du bruger produktet, skal du sikre dig, at netledningen er kompatibel med brugerens stikkontakt.

Hvis du af en eller anden grund køber en enhed med et inkompatibelt stik, skal du bruge en passende strømadapter (medfølger ikke).

#### NB

Rådgivning om køb af den nødvendige adapter kan fås i enhver el-butik eller fra vores tekniske supportservice på: **support@aeno.com** 

Før du begynder at bruge enheden, skal du også sørge for, at netledningens stik ikke falder ud af brugerens stikkontakt og er sikkert fastgjort i det.

#### ADVARSEL!

Brug ikke enheden, medmindre strømstikket sidder sikkert i stikkontakten, da dette kan få stikkontakten til at overophedes og forårsage brandfare.

#### ADVARSEL!

Spørgsmål og/eller problemer med stikkontakter bør kun behandles af en kvalificeret elektriker. Brug ikke overdreven kraft, når du sætter stikket i stikkontakten, eller forsøg selv at reparere/ændre stikkontakten eller stikket.

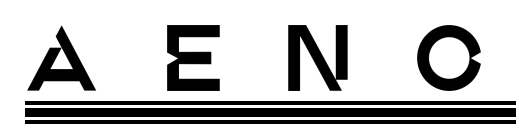

### 1.7 Tekniske data

Tabel 4 – Vigtigste tekniske egenskaber

| Parameter                                       | Værdi                                                     |
|-------------------------------------------------|-----------------------------------------------------------|
| Model                                           | AGH0001S - AGH0005S (se punkt 1.9.1 nedenfor)             |
| Standard                                        | Wi-Fi (IEEE 802.11b/g/n), <20 dBm (~100 mW)               |
| Driftsfrekvens                                  | 2400-2483,5 GHz                                           |
| Integration                                     | Google Assistant, Amazon Alexa                            |
| Server                                          | Cloud                                                     |
| Type af varmeapparat                            | Mikrotermisk, tosidede                                    |
| Typer af opvarmning                             | Infrarød stråling – 75 %<br>Konvektion – 25 %             |
| IR-vinkel                                       | Op til 300° (afhængig af installationsplacering)          |
| IR-bølgelængde                                  | 95-100 µm                                                 |
| Rumvolumen                                      | Op til 30 m² (afhængigt af rummets varmeisoleringsniveau) |
| Tilladt justeringsområde<br>for paneltemperatur | Fra 60 °C til +120 °C                                     |
| Ernæring                                        | Strømforsyningsspænding:                                  |
|                                                 | 220-230 V (AC), 50 Hz                                     |
|                                                 | Tilladt spændingsområde:                                  |
|                                                 | 180-253 V (AC)                                            |
|                                                 | Nominel strøm:                                            |
|                                                 | 3,0 A (ikke mere end 0,01 A i standbytilstand)            |
|                                                 | Strømstyrke: 700 W (for modellerne AGH0001S-<br>AGH0002S) |
|                                                 | 760 W (for modellerne AGH0003S-AGH0005S)                  |
|                                                 | (maks. 2 W i standby-tilstand)                            |
| Typer af beskyttelse                            | Nuværende beskyttelse: 6,3 A                              |
|                                                 | Spændingsbeskyttelse: 260 B                               |
|                                                 | Beskyttelse af panelets temperatur: +135 °C               |
| Beskyttelsesgrad af<br>kabinet                  | IP44                                                      |

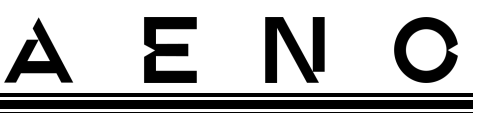

| Parameter                                                    | Værdi                                                                                                    |
|--------------------------------------------------------------|----------------------------------------------------------------------------------------------------|
| Elektronisk gyroskop                                         | afbrydelse ved væltning                                                                                                    |
| Driftstemperatur                                             | 0 °C til +40 °C                                                                                                    |
| Luftfugtighed i drift                                        | op til 75 % relativ luftfugtighed<br>(uden kondensering)                                                                                                    |
| Opbevaringstemperatur                                        | -20 °C til +70 °C                                                                                                    |
| Fugtighed ved<br>opbevaring                                  | op til 75 % relativ luftfugtighed<br>(uden kondensering)                                                                                                    |
| Installation                                                 | På en plan vandret overflade (gulvmontering vandret,<br>loft montering). På en plan, lodret overflade (montering<br>på væggen vandret eller lodret). Designet til indendørs<br>installation. |
| Materiale til indkapsling                                    | Varmeplade: hærdet glas<br>Kontrolenhed: PC-plast                                                                                                    |
| Farve                                                        | Hvid (Glossy White)<br>Sort (Pearl Black)<br>Grå (Noble Gray)                                                                                                    |
| Størrelse (L x B x H)                                        | 1000×165×417 mm (gulvmontering)                                                                                                    |
|                                                              | 1000×62×365 mm (væg-, loftsmontering)                                                                                                    |
| Nettovægt                                                    | 8,7 kg (med tilbehør)                                                                                                    |
| Garantiperiode                                               | 3 år                                                                                                    |
| Levetid                                                      | 3 år                                                                                                    |
| Certifikater                                                 | CE, EAC, RoHS                                                                                                    |
| International Red Dot<br>Design Award<br>(AGH0001S-AGH0002S) | Liste over priser:<br>1. Varme- og airconditionteknologi<br>2. Et smart produkt                                                                                                    |

## 1.8 Forsyningspakke

Varmeapparatet leveres med AENO<sup>™</sup> indeholder følgende enheder og tilbehør:

- 1. Premium smart eco-varmeapparat AENO<sup>™</sup> − 1 stk.
- 2. Fødder til gulvstående version 2 stk.

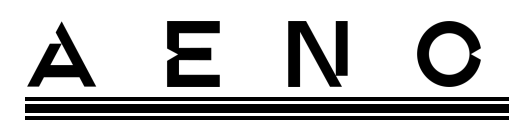

- Beslag til vægmontering (monteret med varmeapparatet eller separat) – 2 stk.
- Monteringssæt bestående af: fastgørelsesbolte – 4 stk. krogskruer – 4 stk. dyvler – 4 stk.
- 5. Skabelon til boring af huller i væggen 1 stk.
- 6. Quick start guide 1 stk.
- 7. Garantibevis 1 stk.

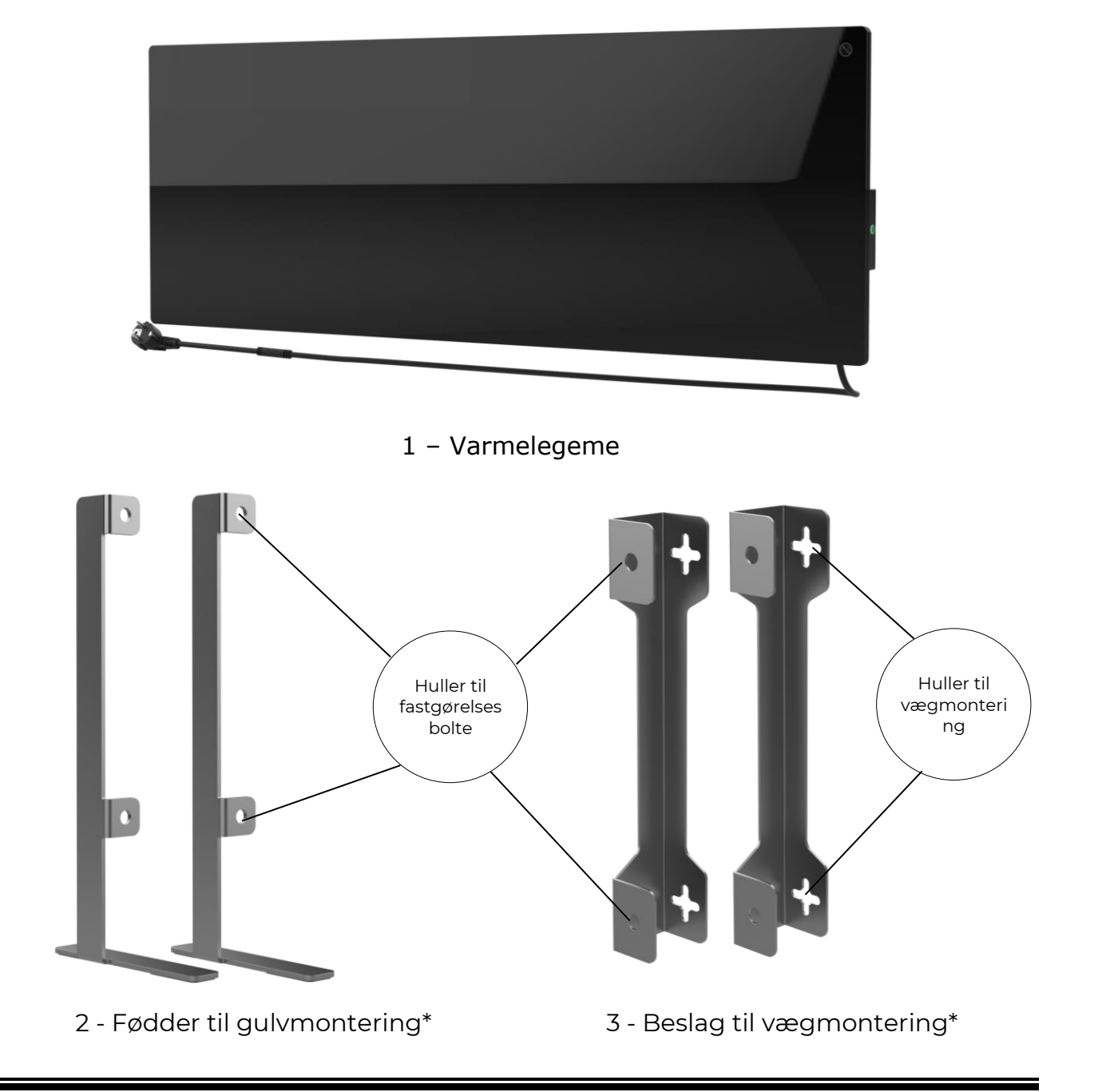

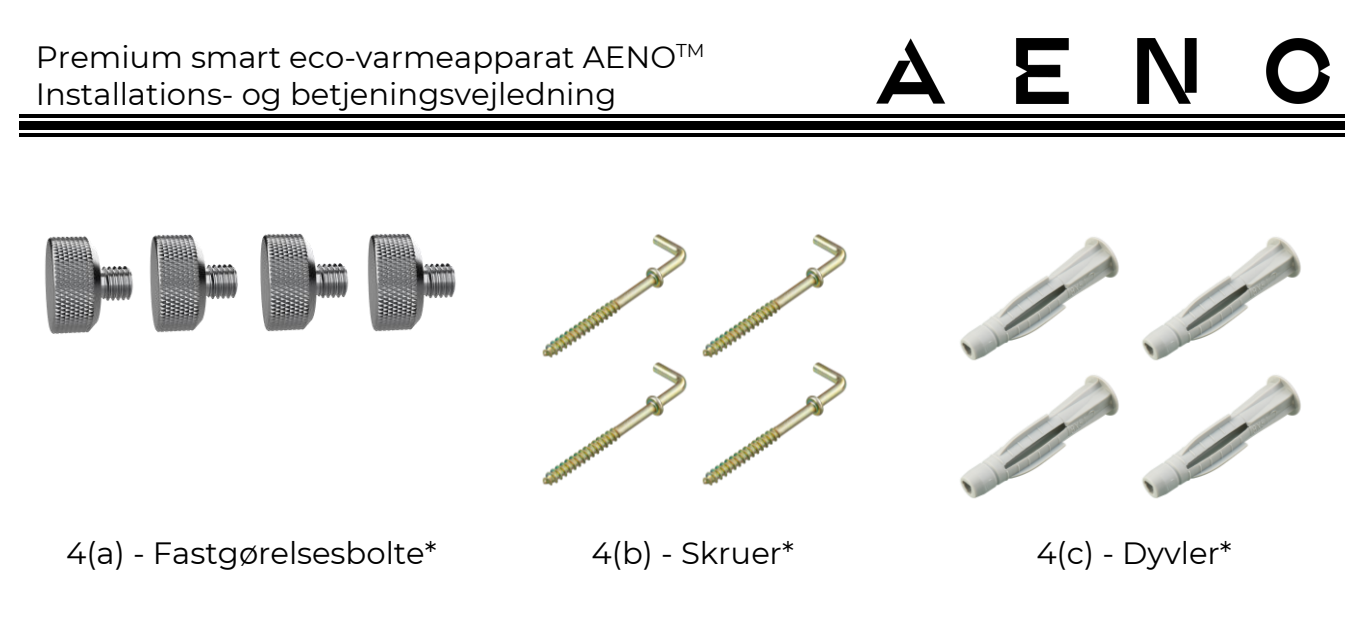

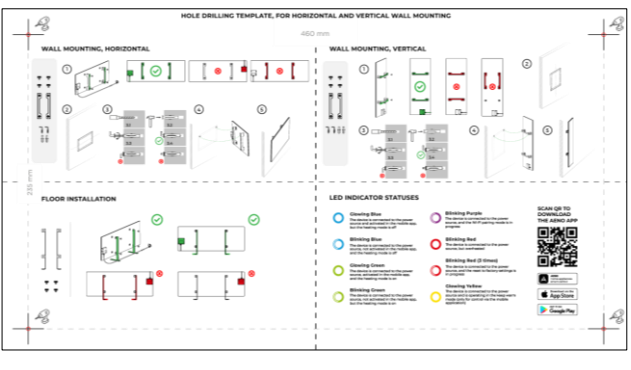

5 – Skabelon til boring af huller i væggen

Billede 5 – Leveringspakke

\* Billederne af komponenterne er kun til orientering.

## 1.9 Emballering og mærkning

AENO<sup>™</sup>-varmeapparatet leveres i en individuel papkasse, der måler 107×43×9,1 cm (L x B x H), og som indeholder enhedens fulde navn og mærkning, en liste over tilbehør og de vigtigste tekniske specifikationer samt fremstillingsdato og producentoplysninger.

Kartonens vægt:

- nettovægt: 8,7 kg;
- bruttovægt: 10,9 kg.

### 1.9.1 Regler for mærkning og bestemmelse af fremstillingsdato

Fremstillingsdatoen er angivet på et klistermærke på den enkelte emballage og er også kodet i serienummeret på æsken og selve apparatet.

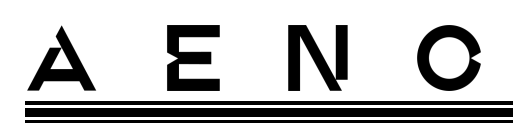

Serienummeret genereres på følgende måde:

#### NNNNNYWWXXXXX, hvor

NNNNNN - intern alfanumerisk modelidentifikator for enheden (f.eks. "AGN101"),

Y er den numeriske identifikator for produktionsåret fra 2020 (f.eks. "2" angiver 2022),

WW - numerisk identifikator for produktionsugen (f.eks. "10" angiver den tiende uge i det ovennævnte kalenderår),

XXXXX er den numeriske identifikator for serienummeret på den fremstillede enhed.

Fremstillingsdatoen er derfor kodet i de tre tegn i serienummeret (syvende til niende i rækkefølge).

Enhedens konfigurationsegenskaber er kodet i modelbetegnelsen.

Enhedens modelnavn er dannet som følger:

#### A GH 0001 S -IT -A

|                                                  |                                                                                                    |                | Peger på at sælge enheden på en online markedsplads<br>(påvirker ikke funktionaliteten)                                                                                                    |  |
|--------------------------------------------------|----------------------------------------------------------------------------------------------------|----------------|----------------------------------------------------------------------------------------------------|--|
|                                                  |                                                                                                    |                | Egenskaber ved stikket til netledningen:<br>IT = stik type L<br>CH = stik type J<br>UK = stik type G<br>SA = gaffel type M<br>Hvis der ikke er nogen mærkning, er enheden udstyret med<br>et standard stik type E/F |  |
|                                                  |                                                                                                    | M<br>S =<br>Hv | ulighed for fjernbetjening:<br>= Smart enhed tilsluttet til AENO-appen<br>vis der ikke er nogen mærkning, betjenes enheden kun manuelt                                                                              |  |
|                                                  | Serienummer på modellen i <sup>AENOTM-enhedsserien</sup> :<br>0001, 0003 - enhed i hvid<br>0002, 0004 - sort enhed<br>0005 - enhed i grå |                |                                                                                                    |  |
|                                                  | Enhedstype:<br>GH = glasvarmeapparat                                                                                                    |                |                                                                                                    |  |
| Enhedens mærke:<br>A = anordning af mærket AENO™ |                                                                                                    |                |                                                                                                    |  |

© ASBISc Enterprises PLC. Alle rettigheder forbeholdes

# <u>a e n c</u>

## 1.10 Anvendt teknologi til rumopvarmning

Da dette varmeelement er mikrotermiskt, bruges både infrarød stråling og konvektion til at opvarme rummet. Andelen af infrarød opvarmning er tre gange så stor som konvektionens.

Fordelene ved at bruge infrarøde konvektionsvarmere er bl.a. følgende:

- varmen mærkes næsten øjeblikkeligt, da menneskekroppen absorberer de infrarøde stråler, der udsendes af enheden;
- konvektionsopvarmning sker kun ved at luften kommer i kontakt med enhedens varmepanel og genstande og vægge, der opvarmes af infrarød stråling;
- det er tilladt i rum med højt til loftet, fordi infrarød stråling ikke får varme luftmasser til at bevæge sig og ophobe sig under loftet;
- der sker ikke noget hurtigt tab af al varme i tilfælde af træk eller åbning af en dør, da det er genstandene og væggene, der hovedsageligt opvarmes, ikke luften;
- indeklimaet forbliver behageligt, da de infrarøde stråler ikke opvarmer og derfor ikke udtørrer luften, og de forbrænder heller ikke ilt eller får fugt til at fordampe;
- luftbevægelser indendørs holdes på et minimum på grund af lav konvektion, hvilket gør langvarig brug i børneværelser mulig.

Følgende anbefalinger bør dog følges for at opnå den bedste og hurtigste opvarmning af rummet:

- installer varmeapparatet på et sted, hvor der ikke er nogen hindringer for de infrarøde stråler, så rummet bliver jævnt opvarmet;
- når du bruger SMART-tilstand på mobilappen, skal du sikre dig, at den ønskede rumtemperatur er indstillet korrekt (varmen slukker automatisk, når den ønskede rumtemperatur er nået, så hvis rummet stadig er ubehageligt, efter at du har slukket for varmen, skal du øge den ønskede temperatur).

## 2 Installation og drift

Vælg en af de mulige placeringer for varmeapparatet, før du påbegynder installationen:

- på en plan og stabil vandret overflade med henblik på montering på fødder;
- på en plan, ikke skrånende, lodret overflade med henblik på montering på konsoller.

Sørg for, at den valgte placering opfylder følgende krav

- om der er en strømforsyning til rådighed på installationsstedet;
- den tilladte placering af stikkontakten og strømkablet (se "Begrænsninger og advarsler");
- den omgivende temperatur er over 0 °C.

#### ADVARSEL!

Det anbefales på det kraftigste, at varmeapparatet installeres uden for børns og kæledyrs rækkevidde, da kontakt med en fungerende enhed kan medføre forbrændinger. Brug heller ikke apparatet på gulvtæpper eller i nærheden af gardiner eller polstrede møbler.

#### NB

Det anbefales ikke at placere enheden i et rum med højt støjniveau og højfrekvente forstyrrelser. Armerede betonplader kan reducere den trådløse signaloverførselsafstand.

Den følgende illustration viser de mulige monteringsplaceringer for varmeapparatet.

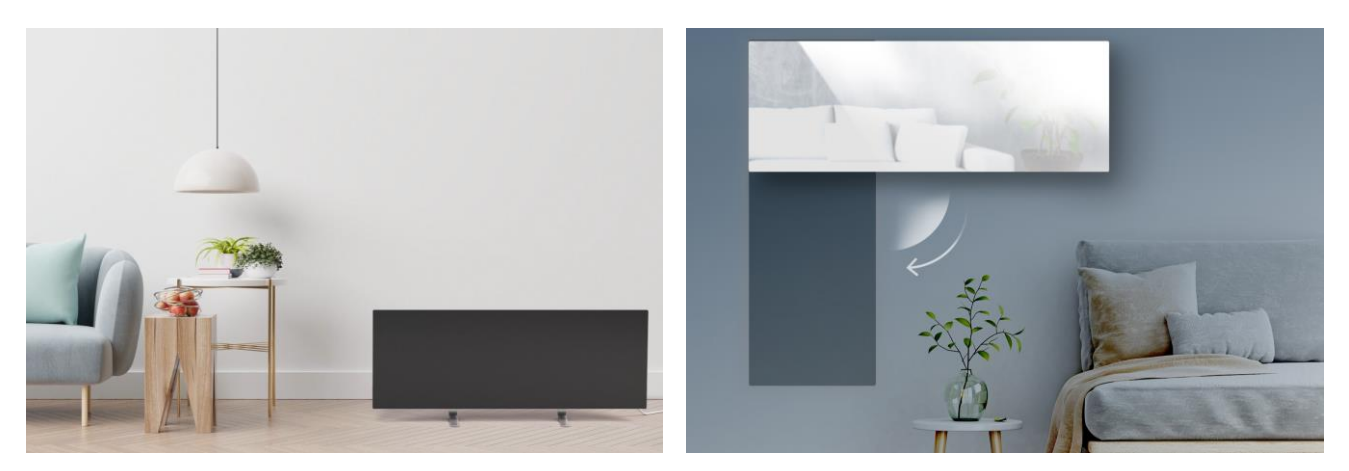

# <u>ENO</u>

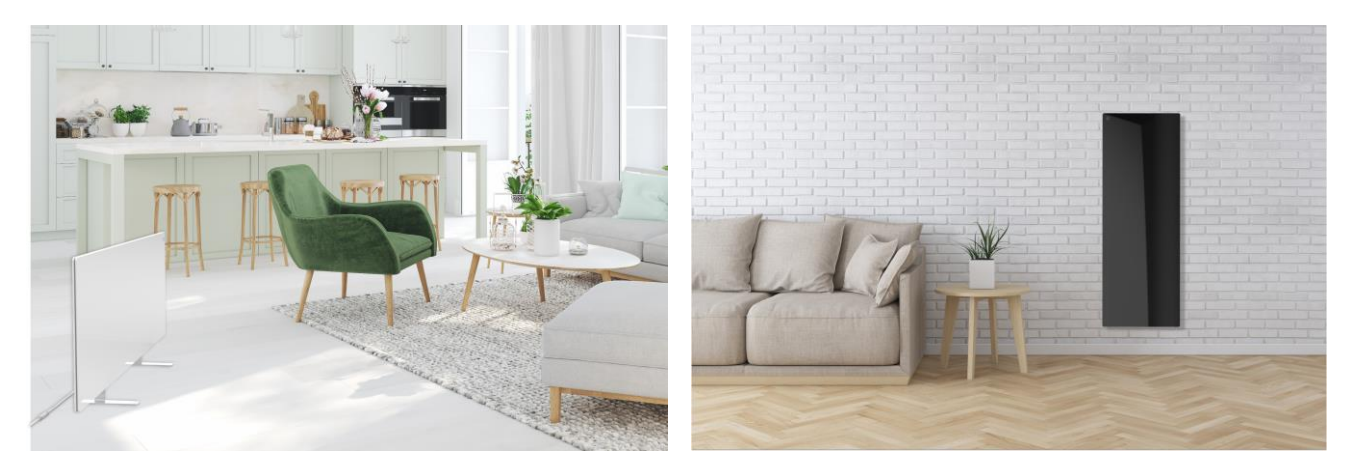

Billede 6 – Eksempler på installation af varmepparatet\*

\* Billederne er kun til illustrative formål

#### ADVARSEL!

Det er kun muligt at orientere varmeapparatet lodret, når det er monteret på væggen. I dette tilfælde skal du også overveje længden af strømkablet og afstanden til stikkontakten samt placeringen af kontrolenheden, hvor strømknappen er placeret (en uhensigtsmæssig placering af strømknappen kan forhindre manuel betjening af varmeapparatet).

### 2.1 Første installation og opsætning

For at sikre korrekt installation og korrekt drift af varmeapparatet skal du gå frem som følger

- 1. Pak enheden ud, monter den på det valgte sted, og tilslut den til strømforsyningen med netledningen.
- 2. Aktivér evt. enheden i mobilappen.

#### VIGTIGT!

Efter den første aktivering kan opdateringsprocessen af varmeapparatets firmware startes i mobilappen (en passende meddelelse vises i enhedens kontrolpanel og i fanen hændelseshistorik). **Afbryd ikke enheden fra nettet, før opdateringsprocessen er afsluttet!** Du må heller ikke afbryde enheden fra strømmen i **5 minutter** efter nulstilling til fabriksindstillingerne.

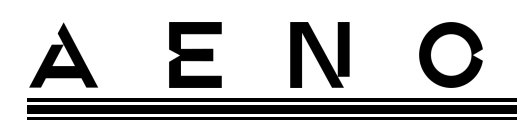

2.1.1 udpakning og forberedelse til installation

- 1. Åbn forsigtigt emballagen, og fjern varmeapparatet og tilbehør.
- 2. Placer apparatet på en ren, vandret overflade med varmepladen nedad.

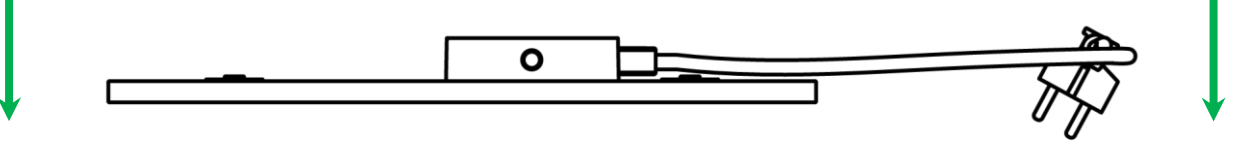

#### NB

Det anbefales at placere enheden på en ren overflade af stof.

- 3. Tør begge sider af varmepladen af med en fugtig klud, der er fugtet med lidt vand, og derefter med en tør, stribefri klud. Sørg for, at der ikke er spor af støv eller snavs på enheden.
- 4. Forbered installationsstedet, og installer varmeapparatet i henhold til den mest hensigtsmæssige installationsmulighed (se nedenfor).

#### 2.1.2 Forberedelse af opstillingsstedet

Til gulvmontering:

- 1. Det er kun varmeapparatet, der må placeres vandret, når det er monteret på sine fødder (se billede 1).
- 2. Alle typer stof, dekorative genstande og andre brændbare genstande, herunder tæpper og tæpper, skal holdes mindst 1 meter væk fra det sted, hvor varmeapparatet er installeret.

Til vægmontering:

#### ADVARSEL!

De medfølgende kroge og dyvler er kun egnet til montering af enheden på en armeret betonvæg. Når du installerer på en anden type væg, skal du vælge de rette fastgørelseselementer.

- 1. Varmeapparatet kan monteres vandret eller lodret på væggen (der kan anvendes 2 eller 4 kroge).
- 2. Alle typer stof, dekorative genstande og andre brændbare genstande skal holdes mindst 1 meter væk fra det sted, hvor varmeapparatet er installeret.
- 3. Brug den medfølgende specielle skabelon til at bore hullerne i væggen.

<u>A E N O</u>

### 2.1.3 Gulvmontering (mulighed 1)

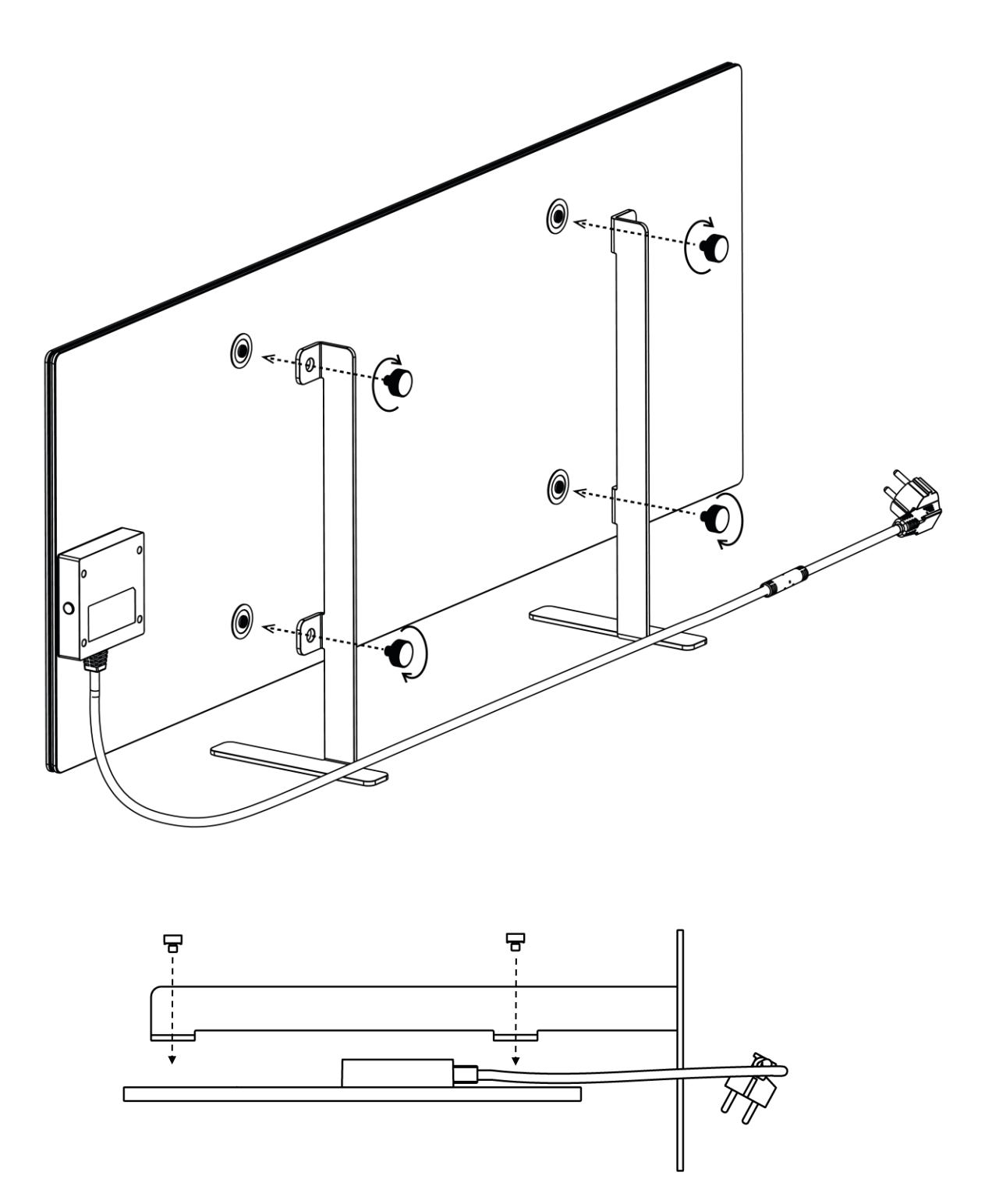

Billede 7 - Fodmontering (på gulvet)

Dokumentetversion: 2.0.1, aeno.com

© ASBISc Enterprises PLC. Alle rettigheder forbeholdes

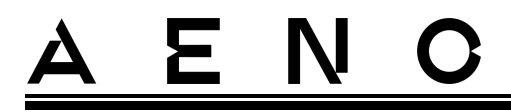

1. Skru de to metalfødder fast til varmepladen med fastholdelsesskruerne (se billede ovenfor).

#### NB

Under installationen skal du sikre dig, at skruerne er strammet godt til, og at **fødderne er korrekt orienteret** i forhold til enhedens krop (strømforsyningskablet til styreenheden skal være under).

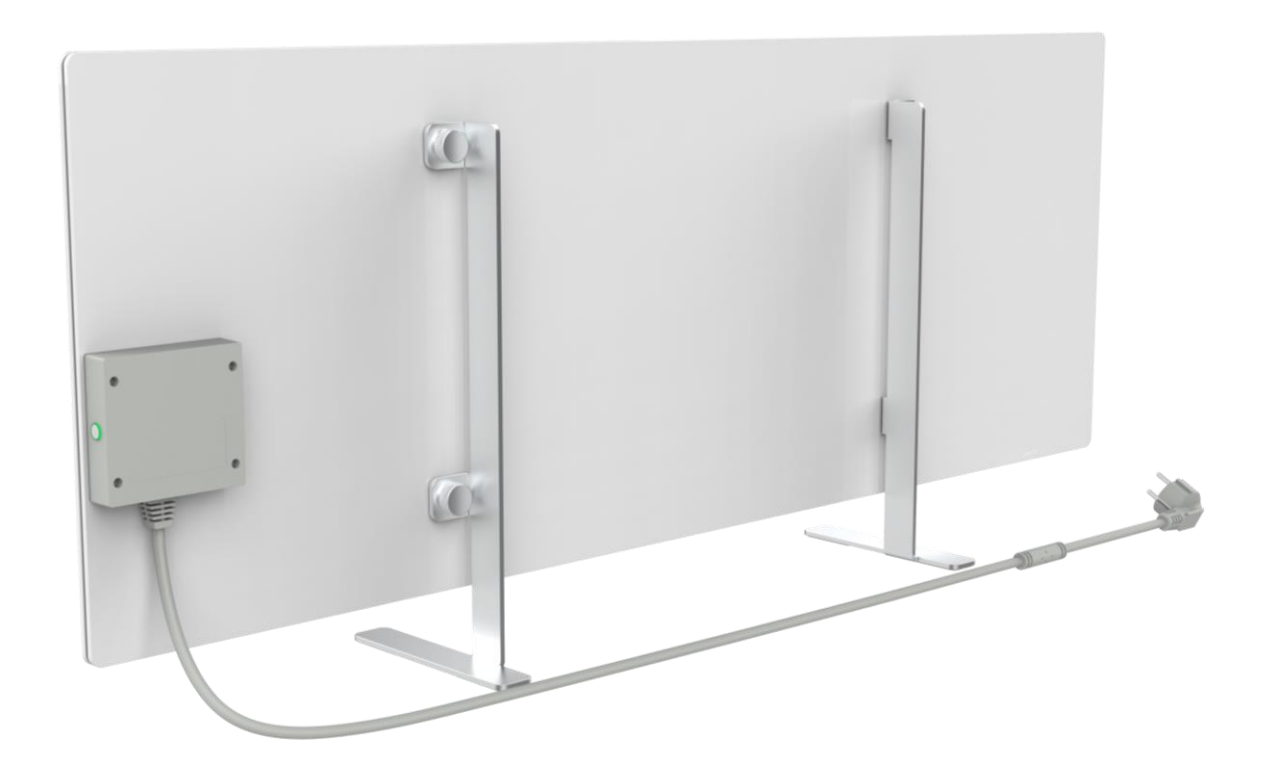

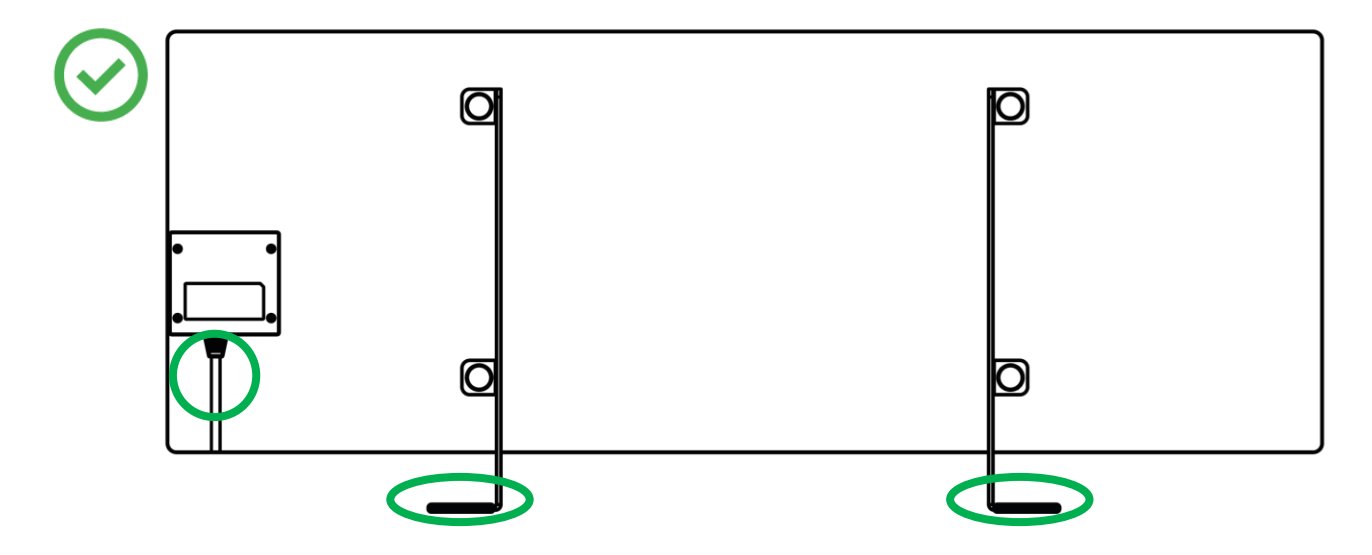

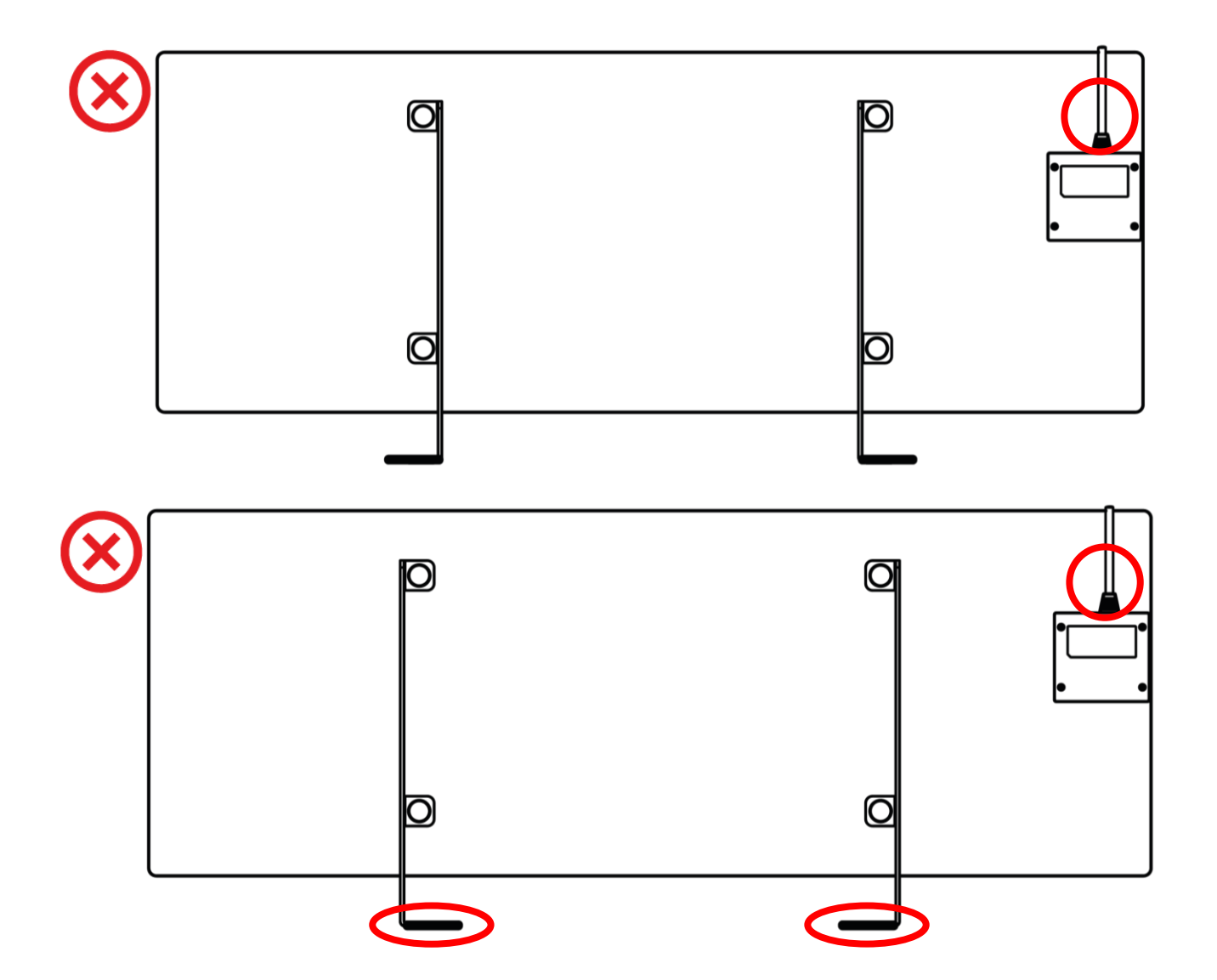

Ξ

N

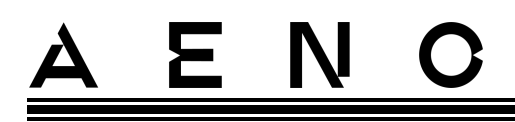

2.1.4 Vandret montering på væggen (mulighed 2)

- 1. Vælg varmeapparatets placering på væggen (vandret).
- 2. Skru monteringsbeslagene fast på panelets bagside, idet du overholder den korrekte retning.

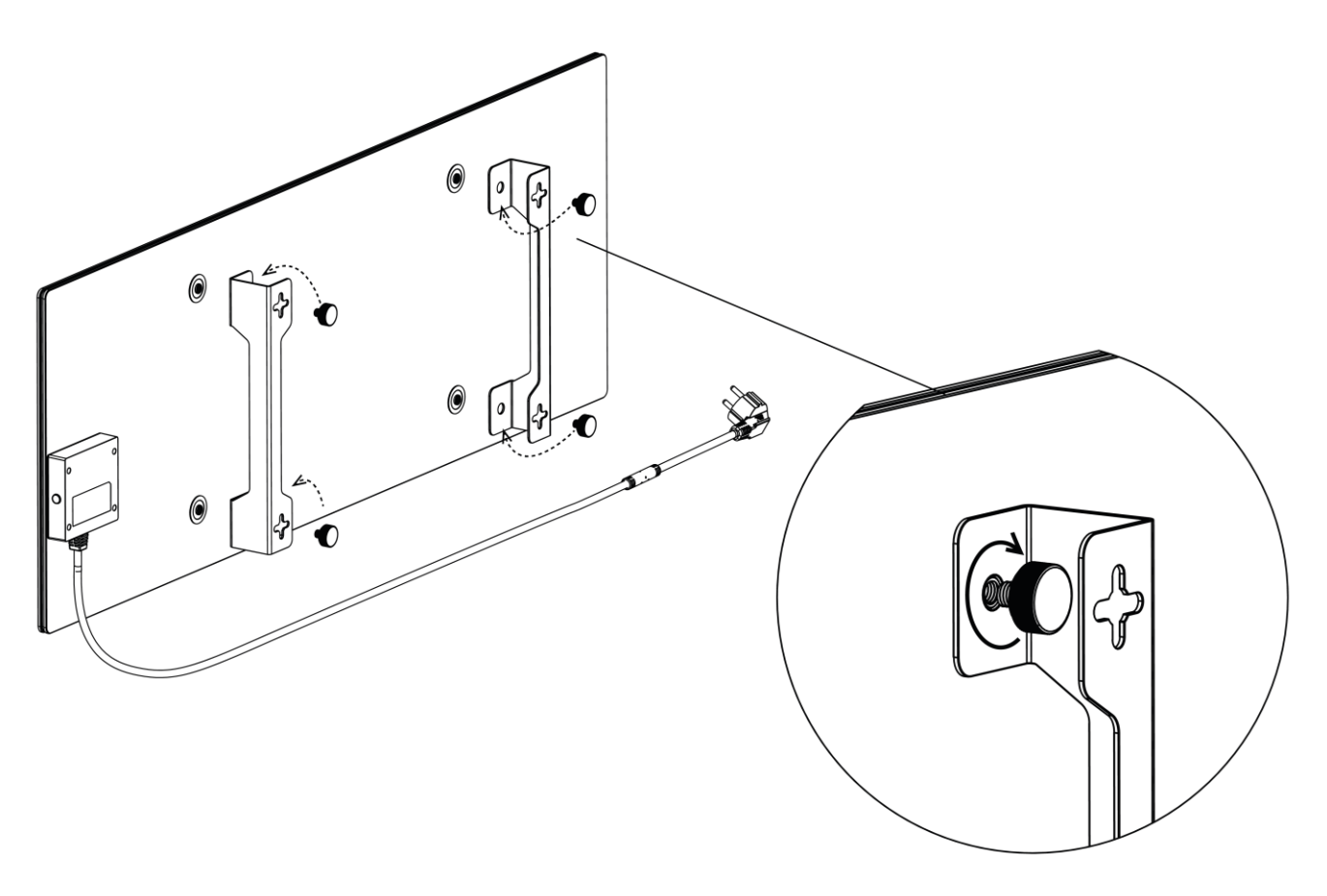

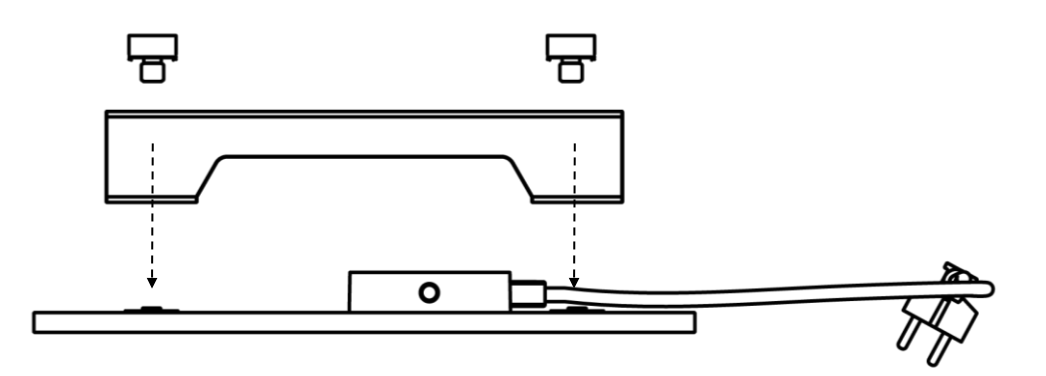

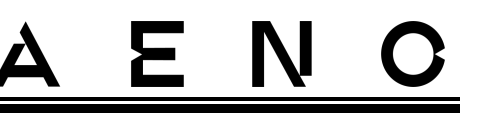

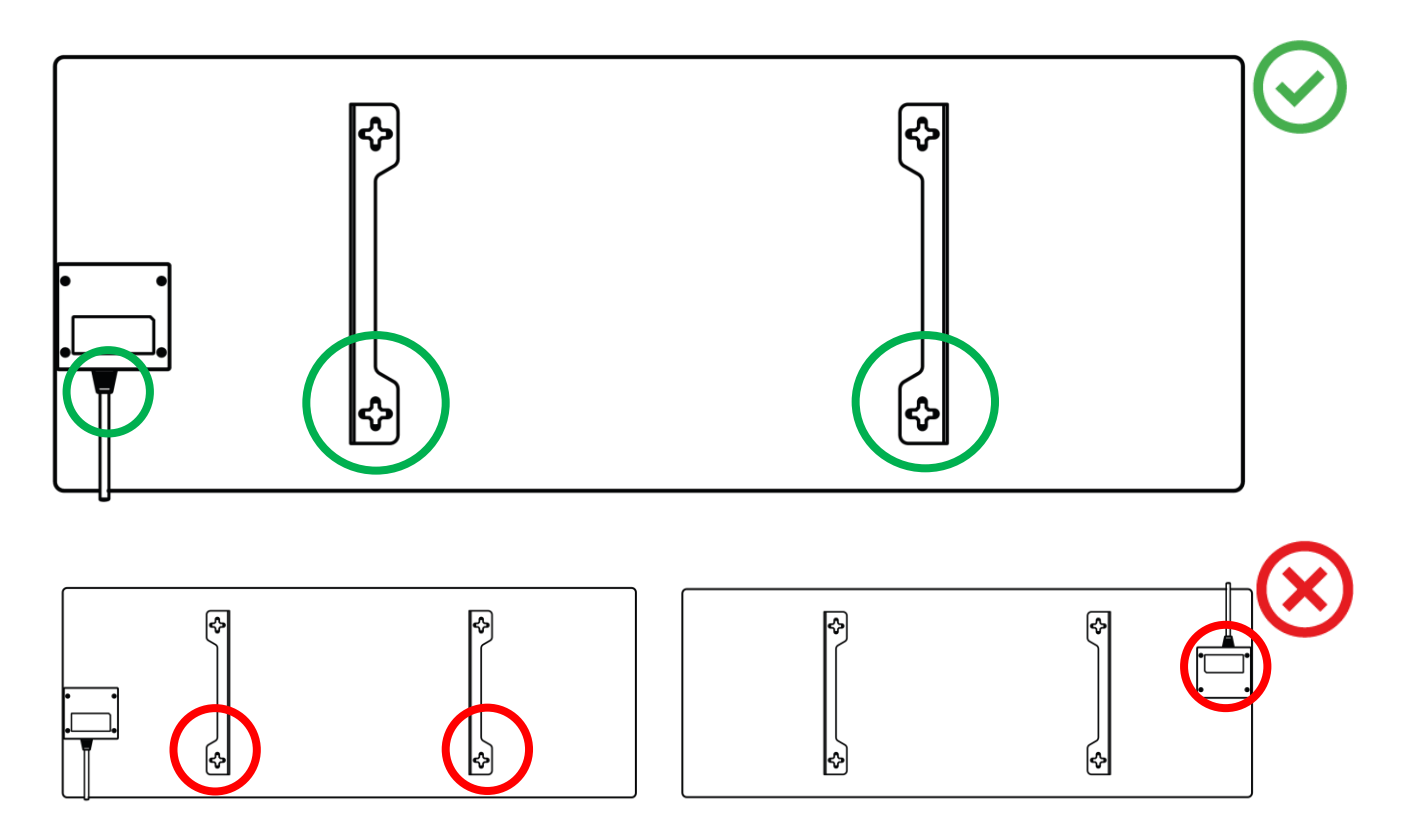

Billede 8 - Montering af beslagene

3. Bor 2 huller i væggen ved hjælp af den medfølgende papirskabelon, og skru krogene i krogene.

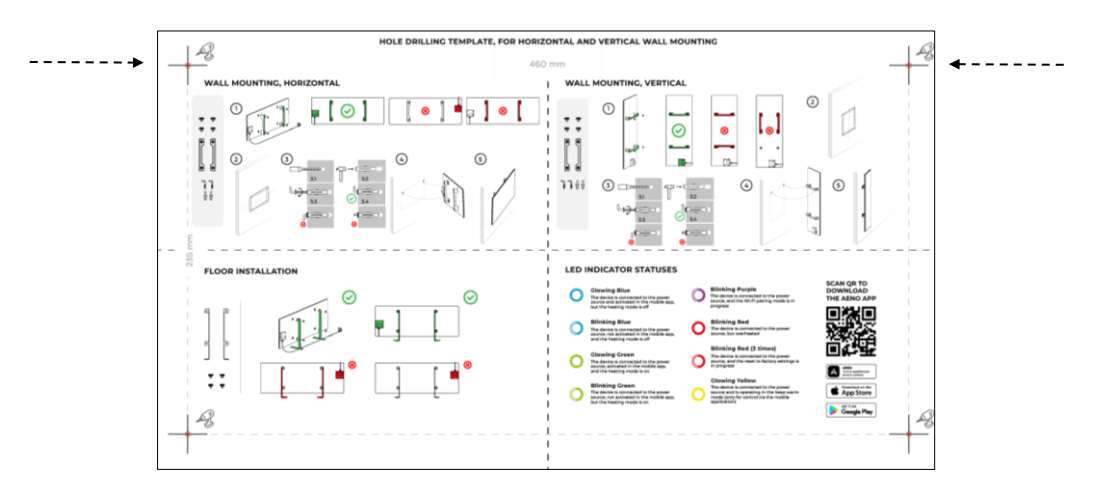

Horisontal orientering af skabelonen

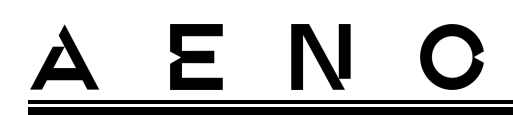

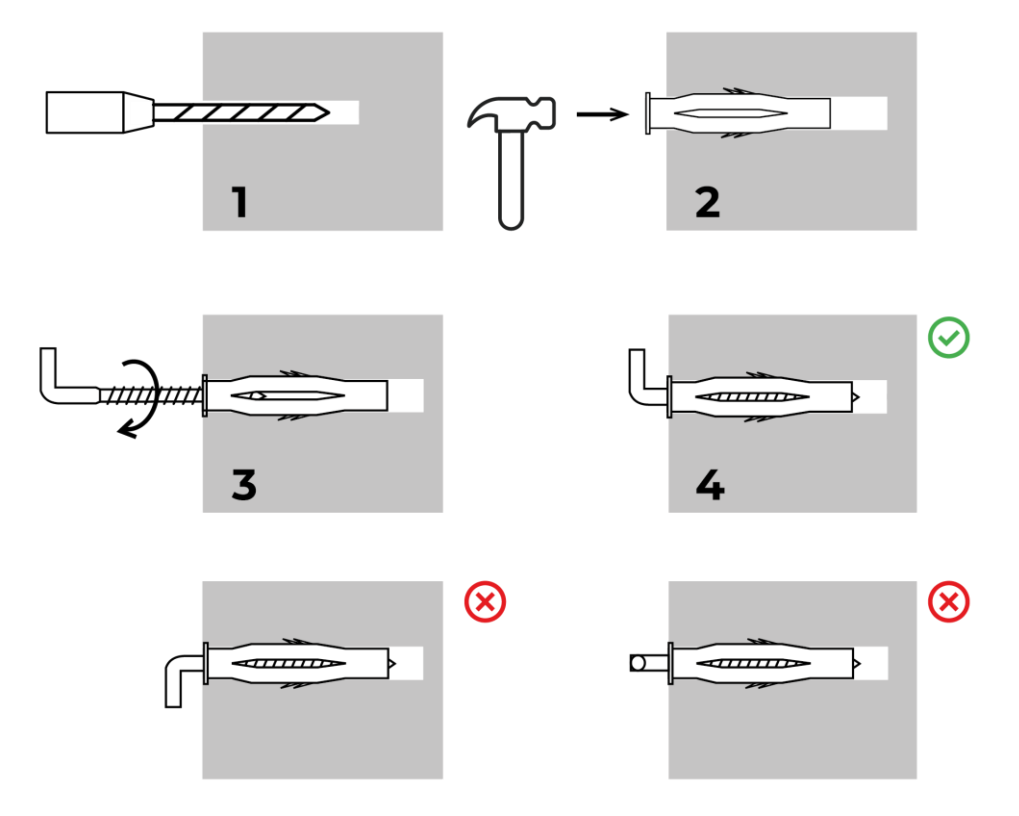

Processen med at skrue krogene i krogene

Billede 9 - Forberedelse af væggen (vandret montering)

4. Fastgør forsigtigt varmeapparatet på begge kroge på samme tid.

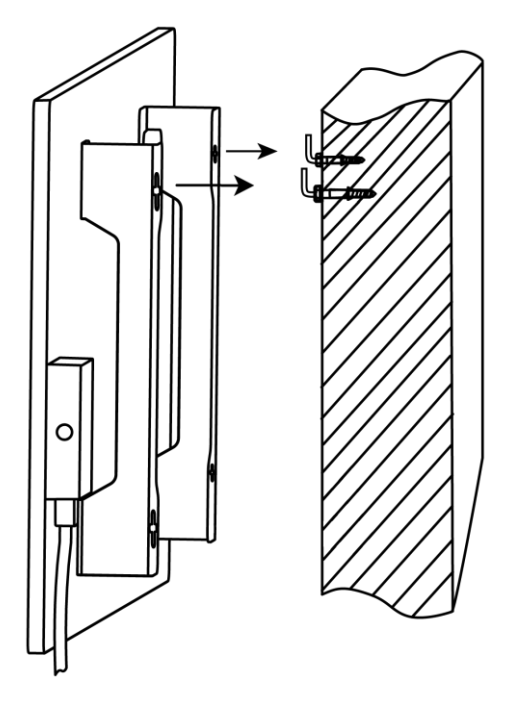

5. Kontroller, at alle punkter er blevet sat i, og at enheden er forsvarligt fastgjort.

#### NB

Under installationen skal du sikre dig, at krogene er strammet godt til og er orienteret strengt lodret.

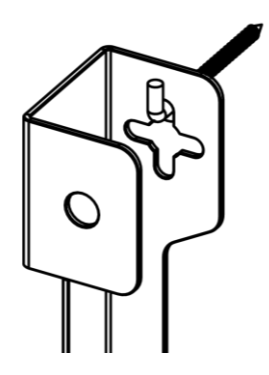

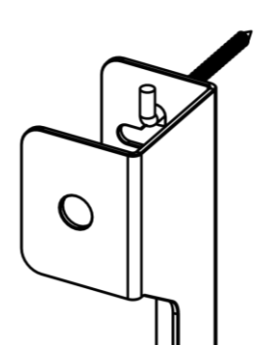

Ξ

Ν

2.1.5 Lodret montering på væggen (mulighed 3)

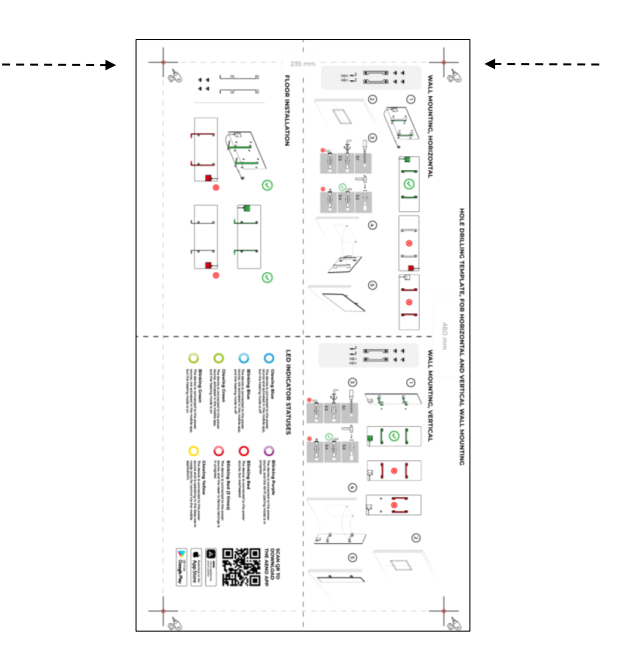

Lodret orientering af skabelonen
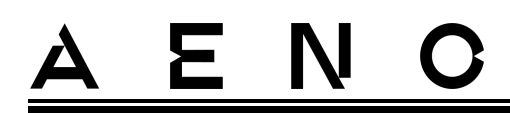

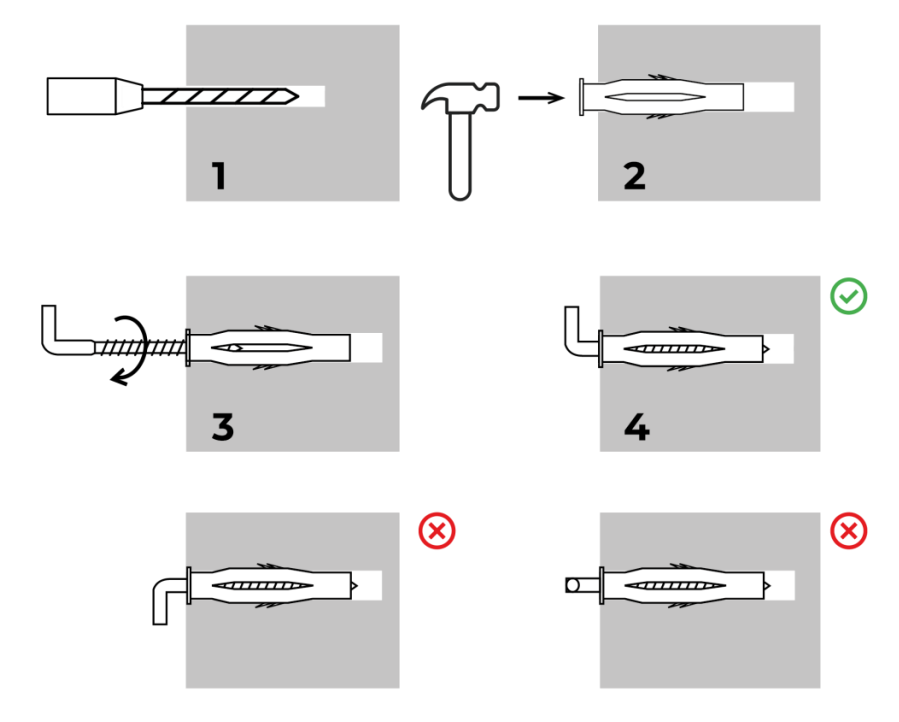

Processen med at skrue krogene i krogene

Billede 10 - Forberedelse af væggen (lodret montering)

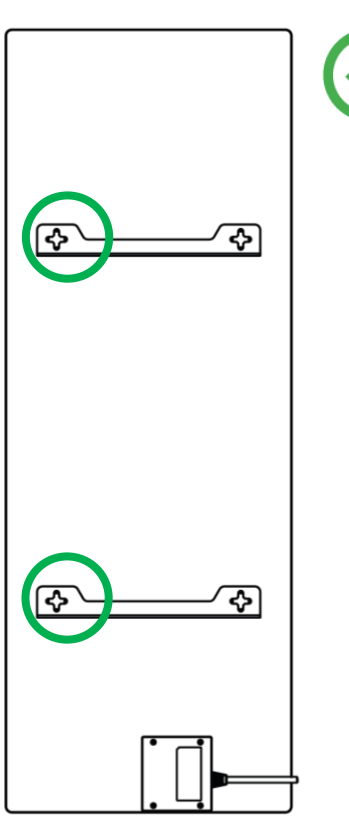

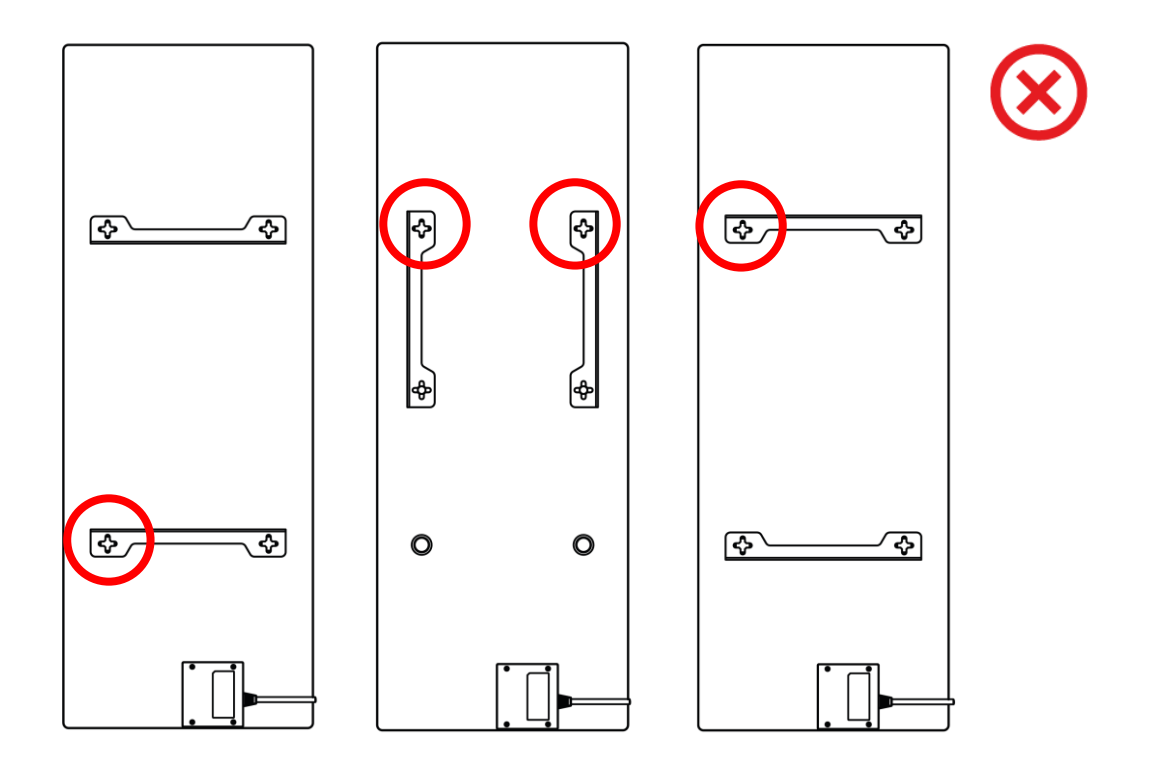

Billede 11 - Lodret installation (vægmontering)

### NB

Muligheden for at montere varmeapparatet med kontrolboksen øverst er acceptabel, hvis enheden er monteret i lav højde, og hvis placeringen af stikkontakten ikke forhindrer hurtig afbrydelse af varmeapparatet og/eller gør det muligt for strømkablet at hvile mod varmepladen.

### NB

Under installationen skal du sikre dig, at krogene er strammet godt til og er orienteret strengt lodret.

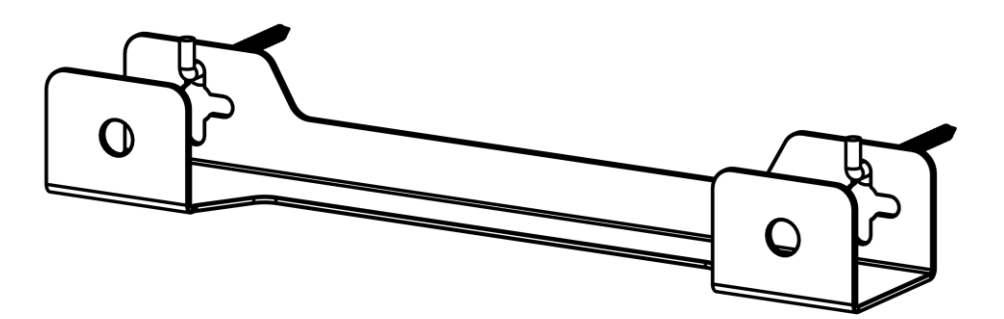

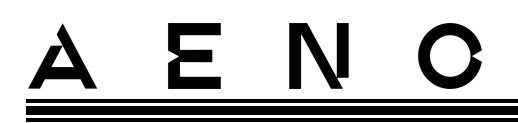

# 2.1.6 Vægmontering på 4 kroge (ekstra fastgørelse)

Når du monterer på 4 kroge, skal du bore alle 4 huller i væggen ved hjælp af en skabelon.

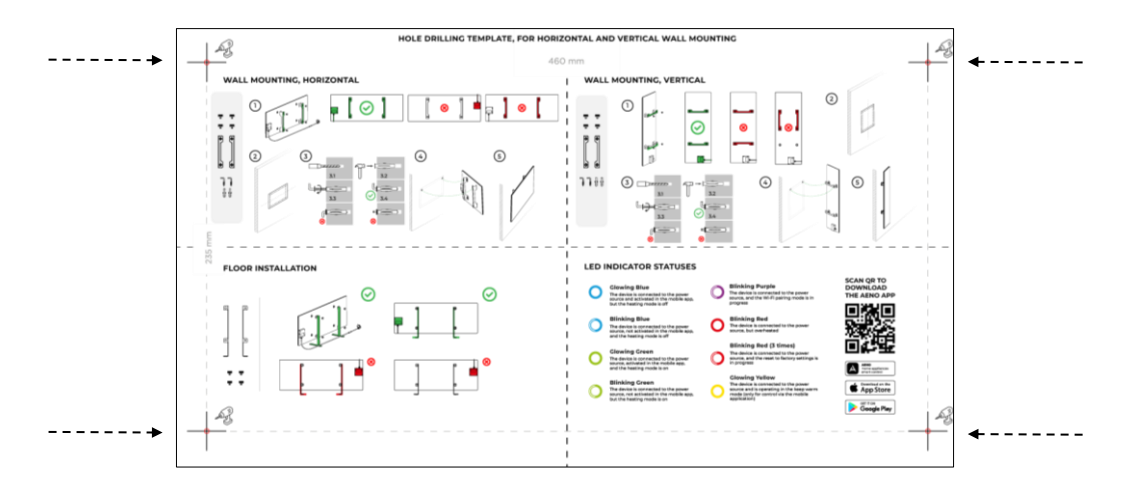

Følg derefter anvisningerne for montering af varmeapparatet som beskrevet i punkt 2.1.4 eller 2.1.5 ovenfor.

Hæng enheden på 4 kroge ad gangen.

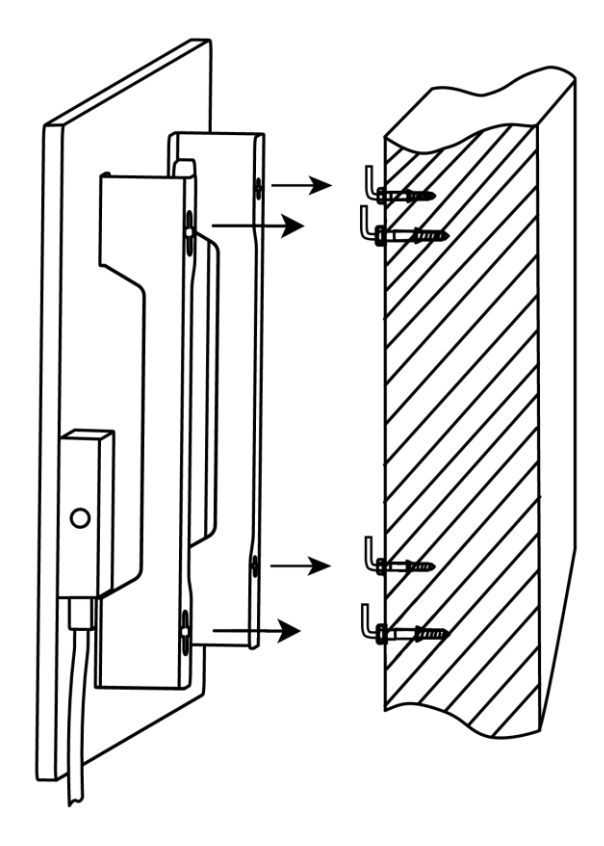

# <u>a e n c</u>

# 2.1.7 Mulighed for skjult montering

Hvis brugeren monterer varmeapparatet i væggen på en sådan måde, at strømkablet er skjult, eller hvis han/hun bygger enheden ind i væggen, er han/hun indforstået med og indforstået med følgende betingelser:

- producentens garanti for apparatet bortfalder;
- producenten påtager sig intet ansvar for eventuelle ændringer eller forringelser af apparatets funktioner;
- installation må kun udføres af kvalificerede installatører med tilstrækkelig viden og færdigheder til at udføre den skjulte installation af varmeapparatet korrekt og sikkert;
- temperaturføleren må ikke afbrydes, når strømkablet skæres over;

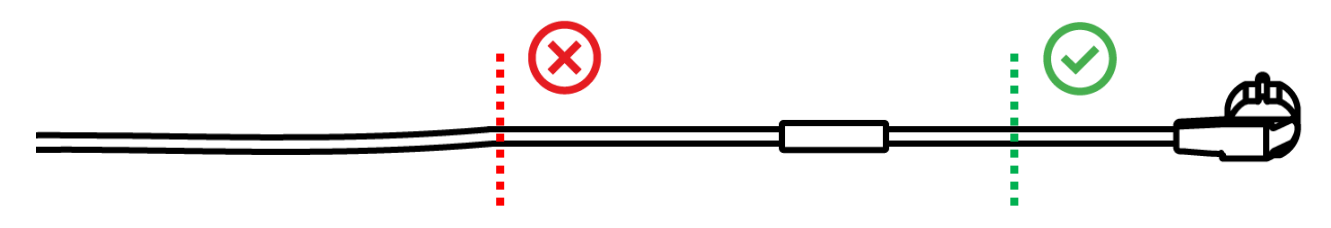

• apparatet skal monteres således, at der er tilstrækkelig ventilation, og at temperaturføleren på strømforsyningskablet befinder sig i rummet og ikke er monteret i væggen.

## 2.1.8 Loftsmontage

Hvis brugeren skal montere varmeren på loftet, forstår og accepterer han følgende betingelser:

- installation må kun udføres af kvalificerede installatører med tilstrækkelig viden og færdigheder til korrekt og sikkert at installere varmeapparatet på loftet;
- producenten påtager sig intet ansvar for mulige installationsfejl, herunder, men ikke begrænset til, brugen af uegnede fastgørelsesanordninger, samt for tab eller skader som følge af ukorrekt installationsarbejde;
- strømkablet må ikke komme i kontakt med varmefladen;
- enheden skal installeres på en sådan måde, at der er tilstrækkelig ventilation, og at temperaturføleren på netledningen er placeret indendørs og ikke indbygget i loftet.

Monteringen af enheden på loftet foregår i følgende trin:

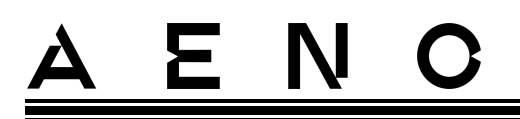

- 1. Tænd for varmeapparatet (se punkt 2.2 nedenfor).
- 2. Aktivér varmeapparatet i mobilappen (se punkt 2.4 nedenfor).
- 3. Aktivér loftstilstand i varmeapparatets indstillinger (se punkt 2.4.10 nedenfor).

### ADVARSEL!

Loftmontering-indstillingen skal altid være aktiveret i brugerkontoen (varmeapparatets kontrolpanel) for at sikre korrekt drift af enheden på loftet.

- 4. Koble fra varmeapparatet fra strømforsyningen.
- 5. Montering af varmeapparatet på loftet (dette trin bør kun udføres af en kvalificeret installatør).
- 6. Tænd for varmeapparatet igen.

### NB

Hvis varmeapparatet af en eller anden grund nulstilles til fabriksindstillingerne, skal Loftmontering-indstillingen genaktiveres, da der ellers ikke kan garanteres korrekt drift af enheden.

# 2.2 Første aktivering

For at tænde for varmeapparatet skal du sætte det i en stikkontakt ved hjælp af netledningen og trykke på tænd/sluk-knappen (se tabel 1).

### NB

Som standard vil varmeapparatet være i aktiveringstilstand i mobilappen i 3 minutter, efter at det først er tændt. Når den angivne periode er udløbet, går apparatet i standbytilstand (varme slukket).

Det næste trin er at vælge en af de forskellige måder at styre enheden på:

- 1. Manuel betjening.
- 2. Fjernbetjening via mobilapp.
- 3. Styring via stemmeassistenter.

# 

# 2.3 Manuel betjening

# 2.3.1 Vejledning til modellerne AGH0001S-AGH0002S

Varmelegemet betjenes manuelt ved hjælp af en enkelt tænd/sluk-knap, der sidder på enhedens kontrolboks.

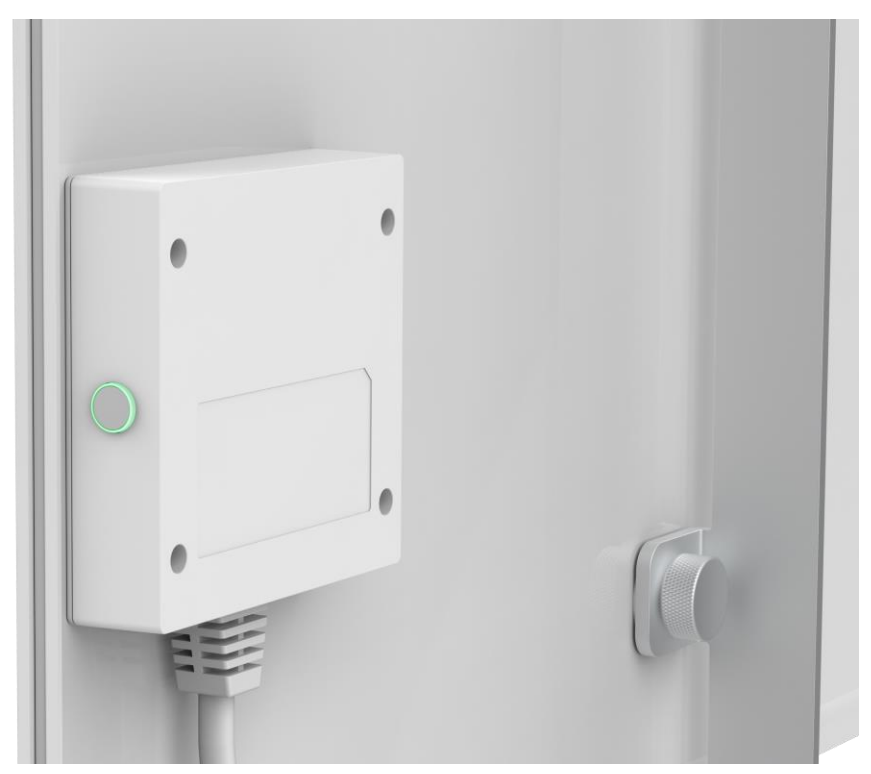

- 1. Hvis du vil tænde for opvarmning, skal du holde tænd/sluk-knappen nede i højst 3 sekunder.
- 2. For at stoppe opvarmningstilstanden skal du trykke på tænd/sluk-knappen igen i højst 3 sekunder apparatet skifter til standbytilstand.

### NB

Se tabel 1 ovenfor for nærmere oplysninger om tænd/sluk-knappens funktioner. Træk strømkablet ud af stikkontakten for at slukke for varmeapparatet helt.

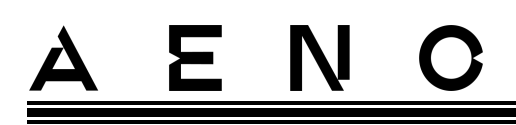

# 2.3.2 Vejledning til modellerne AGH0003S-AGH0005S

Varmelegemet styres manuelt via fire knapper på enhedens styreenhed.

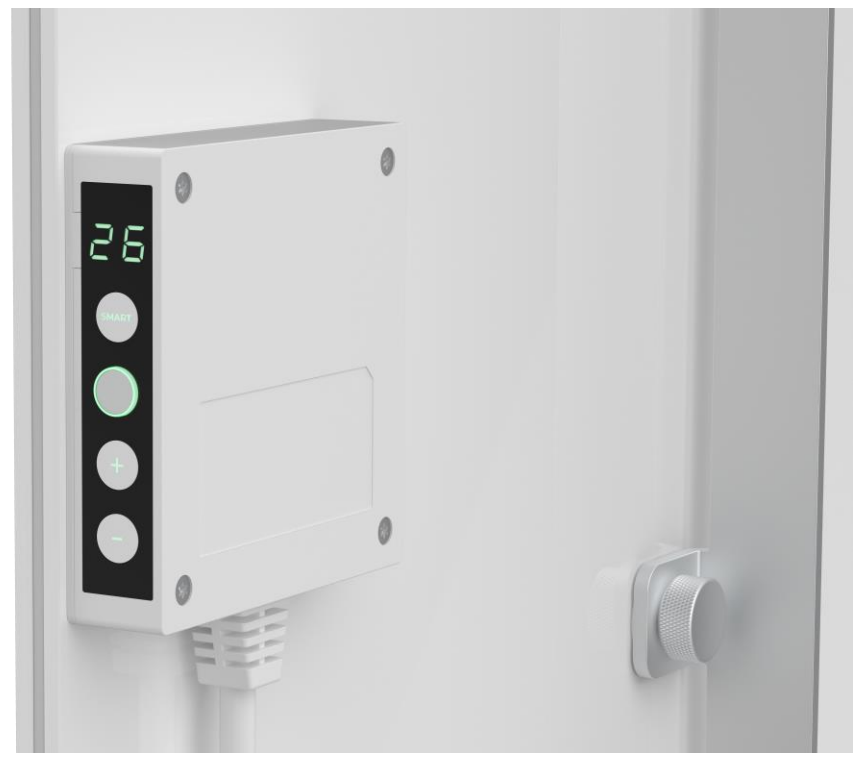

- 1. For at tænde enheden til opvarmning skal du trykke på tænd/sluk-knappen og holde den nede i højst 3 sekunder.
- 2. For at stoppe opvarmningstilstanden skal du trykke på tænd/sluk-knappen igen og holde den nede i højst 3 sekunder enheden skifter til standbytilstand.
- 3. For at indstille den ønskede rumtemperatur skal du aktivere SMART-tilstand ved at trykke på SMART-knappen og derefter bruge knapperne "+" og/eller "-" til at indstille den ønskede værdi, som vises på LED-displayet.

### BEMÆRK

Se tabel 1 og tabel 3 ovenfor for mere information om knappernes funktioner. Tag strømkablet ud af stikkontakten for at slukke helt for varmeapparatet.

# 2.4 Fjernbetjening via app AENO

### 2.4.1 Installation af programmet

- Tilslut din smartphone til internettet (2,4 GHz), og download den gratis AENO-mobilapp fra Google Play eller App Store.
- Registrer en ny konto, eller log ind på en eksisterende konto.

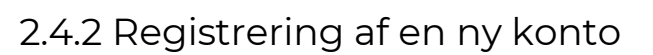

- Start AENO-appen, og klik på "Sign Up" (Registrer).
- Accepter vilkårene i brugeraftalen og privatlivspolitikken.
- Udfyld dine godkendelsesoplysninger:
  - o vælg dit bopælsland;
  - o indtaste din e-mailadresse.
- Tryk på "Get verification code" (Få bekræftelseskode).
- Der sendes en e-mail med en kode til bekræftelse af registreringen til den angivne e-mailadresse. Indtast denne kode i registreringsvinduet i mobilappen.

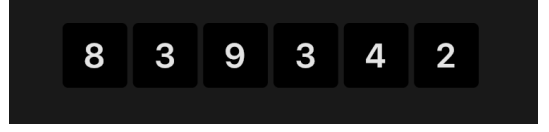

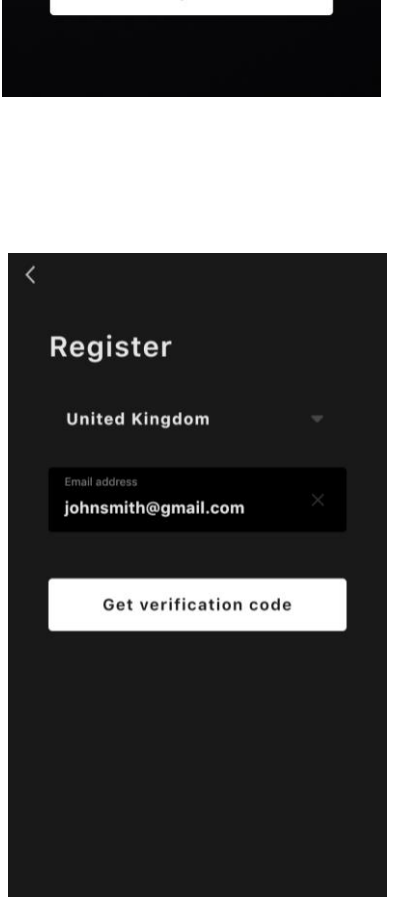

Ξ

Ν

AENO

Log in

Sian up

Dokumentetversion: 2.0.1, aeno.com

© ASBISc Enterprises PLC. Alle rettigheder forbeholdes

# AENO

Hvis du ikke modtager en bekræftelseskode i din mail, anbefales det, at du gør følgende

- Sørg for, at du har angivet den korrekte e-mailadresse.
- Tjek din spam-mappe, hvis e-mailen ikke er i din indbakke.
- Prøv at registrere en konto med en anden e-mailadresse, hvis din firewall har blokeret e-mailen.

Hvis intet af ovenstående har hjulpet, bedes du kontakte vores supportteam via kontaktformularen på **aeno.com**. Angiv din e-mailadresse og det nøjagtige tidspunkt, hvor du forsøgte at registrere dig.

- Når du har indtastet bekræftelseskoden, skal du angive en adgangskode (6 til 20 tegn, herunder mindst et bogstav og et tal) og trykke på "Done" (Færdig). Bekræft samtykke til at få adgang til dataene. Hvis du undlader at gøre det, vil visse data vedrørende brugen af produktet ikke være tilgængelige.
- Bekræft dit samtykke til at modtage meddelelser og reklamer. Du vil ikke modtage meddelelser fra appen, hvis du fravælger det.
- Tryk på knappen "Gå til programmet".

### 2.4.3 Logge ind på en eksisterende konto

- Vælg dit bopælsland.
- Indtast din e-mailadresse.
- Indtast din adgangskode, og tryk på knappen "Log in" (Log ind).

Hvis det er nødvendigt, kan du nulstille din adgangskode ved at klikke på "Forgot your password?" (Har du glemt din adgangskode?) Der sendes en e-mail til den e-mailadresse, der er knyttet til kontoen med instruktioner om, hvordan du ændrer din adgangskode.

| < |                                          |  |
|---|------------------------------------------|--|
|   | Log in                                   |  |
|   | United Kingdom                           |  |
|   | Enter login/email<br>johnsmith@gmail.com |  |
|   | Password                                 |  |
|   |                                          |  |
|   | Log in                                   |  |
|   | Forgot your password?                    |  |
|   |                                          |  |
|   |                                          |  |

# <u>AENO</u>

### 2.4.4Tilslutningsproces for det smarte eko-varmeapparat

Der er flere muligheder for at aktivere varmeapparatet i AENO-mobilappen:

- første forbindelse med automatisk registrering;
- efterfølgende forbindelse i autodetekteringstilstand;
- den efterfølgende forbindelse i manuel tilstand.

### Første forbindelse med automatisk registrering

### NB

Denne metode kan bruges til at aktivere i appen, efter at varmeapparatet er blevet tilsluttet nettet for første gang.

1. Når du har logget ind på din konto, skal du klikke på ikonet "+" under fanen "Home" (Hjem).

| A |  | + |
|---|--|---|
|   |  |   |

2. Vent på, at varmeapparatet dukker op, og klik på knappen "Add" (Tilføj).

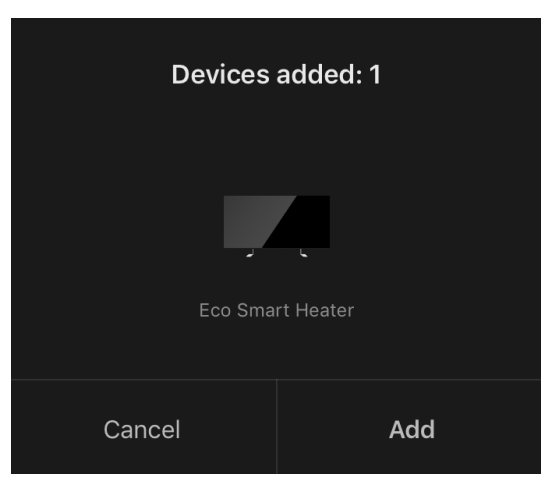

3. Indtast adgangskoden til det Wi-Fi-netværk, som enheden skal forbindes til (du kan vælge et andet netværk, hvis det er 2,4 GHz).

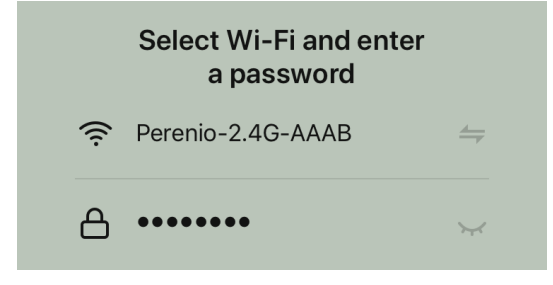

4. Vent på, at enheden tilføjes til appen, og tryk på "Next" (Næste).

Dokumentetversion: 2.0.1, aeno.com

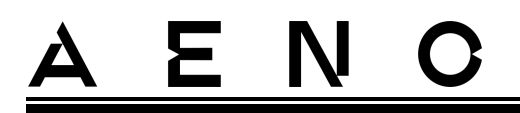

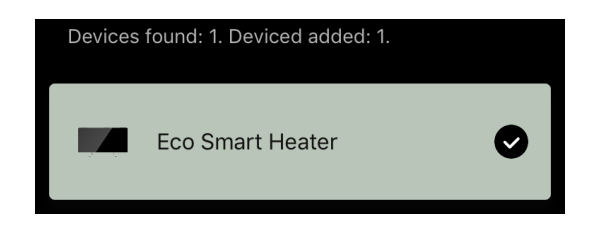

5. Indtast det ønskede navn på varmeapparatet, og vælg installationsplacering på listen. Tryk derefter på "Done" (Udført).

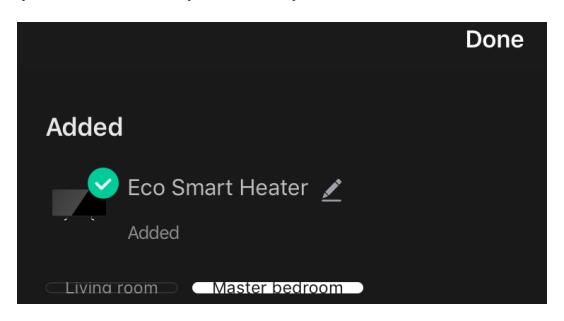

### Efterfølgende forbindelse i autodetekteringstilstand

#### NB

Denne metode kan bruges i alle tilfælde, hvor varmeapparatet er i parringstilstand.

1. Når du har logget ind på din konto, skal du klikke på ikonet "+" under fanen "Home" (Hjem).

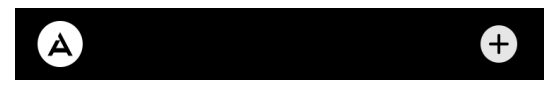

2. Vælg fanen "Automatisk søgning" øverst på skærmen.

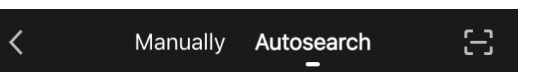

- 3. Giv AENO-appen alle de ønskede adgangsrettigheder.
- 4. Vent, til varmeapparatet er registreret, og tryk derefter på knappen "Next" (Næste).

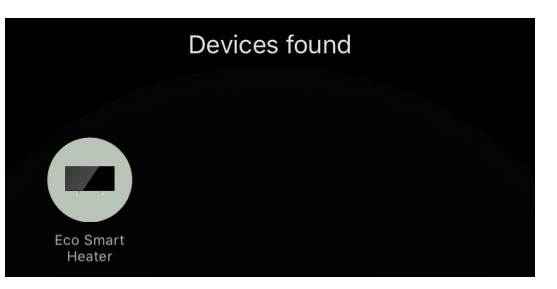

5. Indtast adgangskoden til det Wi-Fi-netværk, som enheden skal forbindes til (du kan vælge et andet netværk, hvis det er 2,4 GHz).

© ASBISc Enterprises PLC. Alle rettigheder forbeholdes

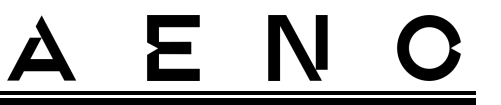

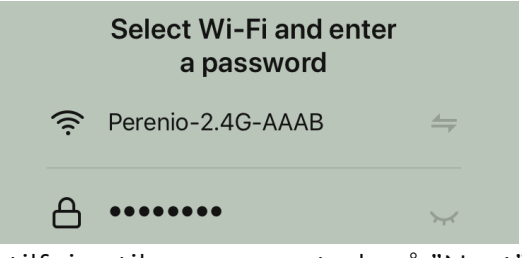

6. Vent på, at enheden tilføjes til appen, og tryk på "Next" (Næste).

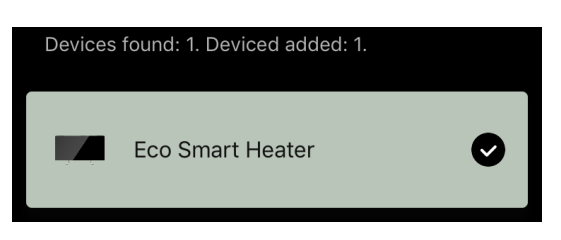

7. Indtast det ønskede navn på varmeapparatet, og vælg installationsplacering på listen. Tryk derefter på "Done" (Udført).

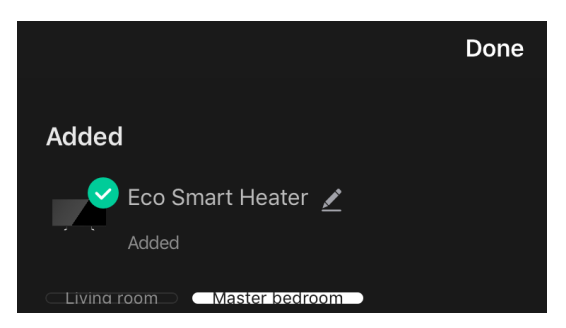

### Efterfølgende tilslutning i manuel tilstand

#### NB

Denne metode kan bruges i alle tilfælde, hvor varmeapparatet er i parringstilstand, og hvis enheden ikke er blevet registreret automatisk ved andre forbindelsesmetoder.

1. Når du har logget ind på din konto, skal du klikke på ikonet "+" under fanen "Home" (Hjem).

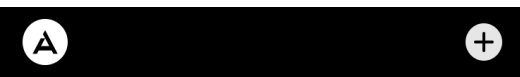

2. Vælg fanen "Manually" (Manual) øverst på skærmen og derefter kategorien "Heater" (Varmeapparat).

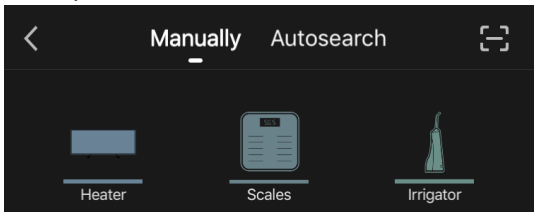

Dokumentetversion: 2.0.1, aeno.com

© ASBISc Enterprises PLC. Alle rettigheder forbeholdes

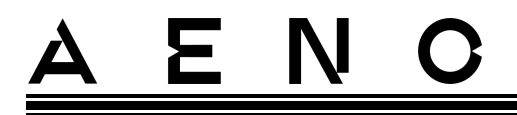

- 3. Tænd for varmeapparatet ved at trykke én gang på tænd/sluk-knappen. LED'en lyser grønt.
- 4. Hold derefter tænd/sluk-knappen nede, indtil lysdioden blinker lilla.
- 5. Bekræft, at indikatoren blinker lilla på skærmen med tilslutningsinstruktioner, og tryk på knappen "Next" (Næste).

| <ul> <li>Confirm that the indicator blinks purple</li> </ul> |      |  |  |
|--------------------------------------------------------------|------|--|--|
|                                                              | Next |  |  |

6. Vent på, at varmeapparatet registreres, og tryk på ikonet "+" ved siden af dets navn.

| * | Searching for a BT device nearby |   |
|---|----------------------------------|---|
|   | Eco Smart Heater                 | + |

7. Indtast adgangskoden til det Wi-Fi-netværk, som enheden skal forbindes til (du kan vælge et andet netværk, hvis det er 2,4 GHz).

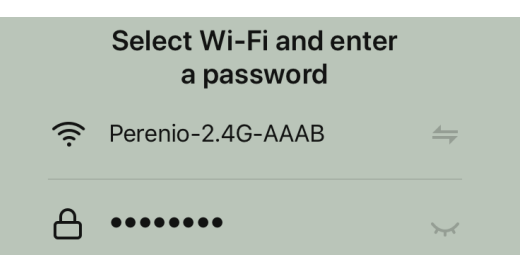

8. Vent på, at enheden tilføjes til appen, og tryk på "Next" (Næste).

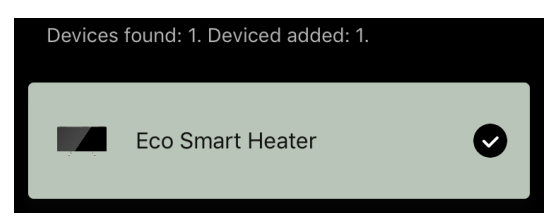

9. Indtast det ønskede navn på varmeapparatet, og vælg installationsplacering på listen. Tryk derefter på "Heater".

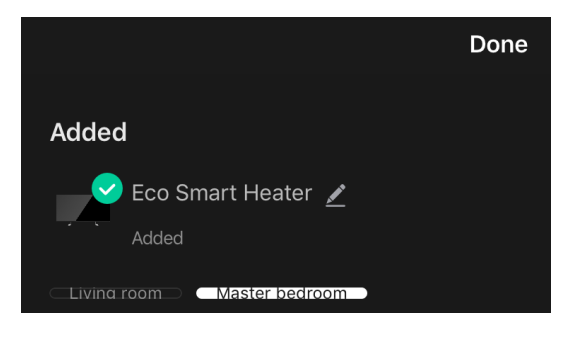

### 2.4.5 Kontrolpanel for eco-varmeapparatet

Kontrolpanelet vises ved at klikke på dets billede på listen over tilsluttede enheder i fanen «Home" (Hjem).

I kontrolpanelet kan brugeren

- få vist den aktuelle rumtemperatur;
- indstille den ønskede rumtemperatur;
- tænde og slukke for apparatet og vælge driftsform;
- indstil timere, og se statistikker over energiforbrug;
- ændre indstillingerne.

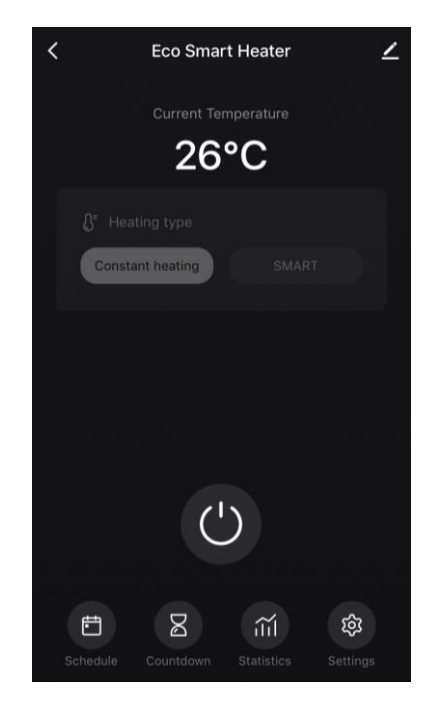

# 2.4.6 Valg af kontrolfunktion

Der er to driftsformer tilgængelige på varmeapparatets kontrolpanel:

- permanent opvarmning varmeapparatet tændes og slukkes uafhængigt af brugeren, rumopvarmningstemperaturen styres ikke;
- SMART rumtemperaturen styres af en indbygget sensor. Den værdi, som brugeren har indstillet, opretholdes uden brugerindgreb: varmeapparatet tændes eller slukkes efter behov.

### NB

Standardindstillingen, når varmeapparatet er tilsluttet første gang, er manuel drift.

Driftstilstanden kan vælges, når varmeapparatet er tændt. Den kan tændes manuelt eller fra kontrolpanelet ved at trykke på tænd/sluk-knappen <sup>(1)</sup>.

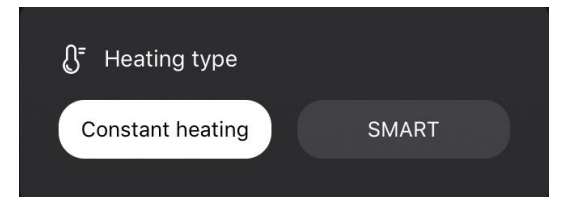

Dokumentetversion: 2.0.1, aeno.com

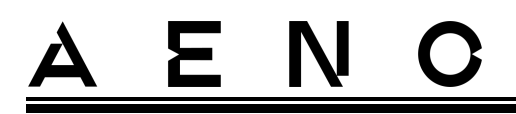

#### Indstilling af SMART-tilstand

SMART-tilstand giver dig mulighed for at indstille den ønskede rumopvarmningstemperatur fra 0 til 40 °C.

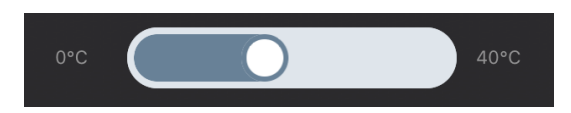

#### NB

Hvis den indstillede temperatur er lavere end den aktuelle rumtemperatur, går apparatet i standbytilstand - varmen er slukket.

Skridtet til ændring af den ønskede temperaturværdi er 1 °C.

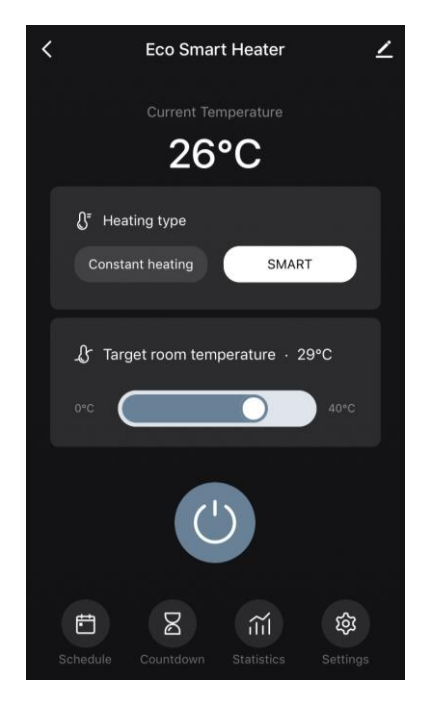

### 2.4.7 Udarbejdelse af en tidsplan for varmeapparatet

Hvis du vil have varmeapparatet til at køre efter en tidsplan, skal du gå til fanen "Tidsplan" på enhedens kontrolpanel.

| Ē | X         | ĩ | ক্ট |
|---|-----------|---|-----|
|   | Countdown |   |     |

Klik derefter på knappen «Add" (Tilføj).

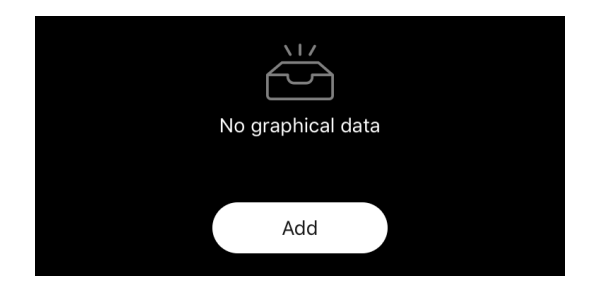

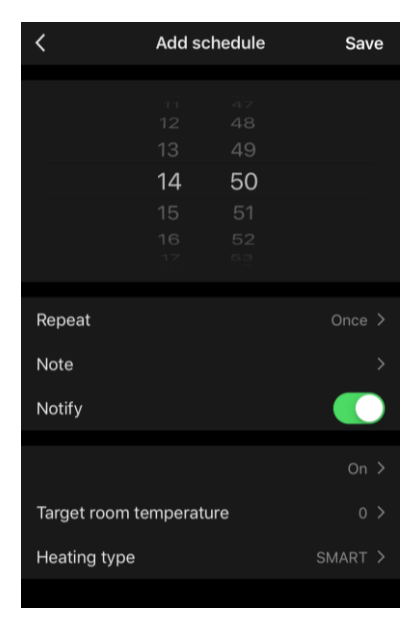

Følgende indstillinger for grafen er tilgængelige:

• opstartstid,

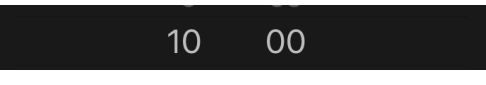

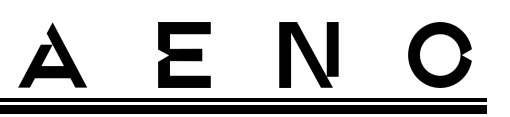

• gentagelse efter ugedag,

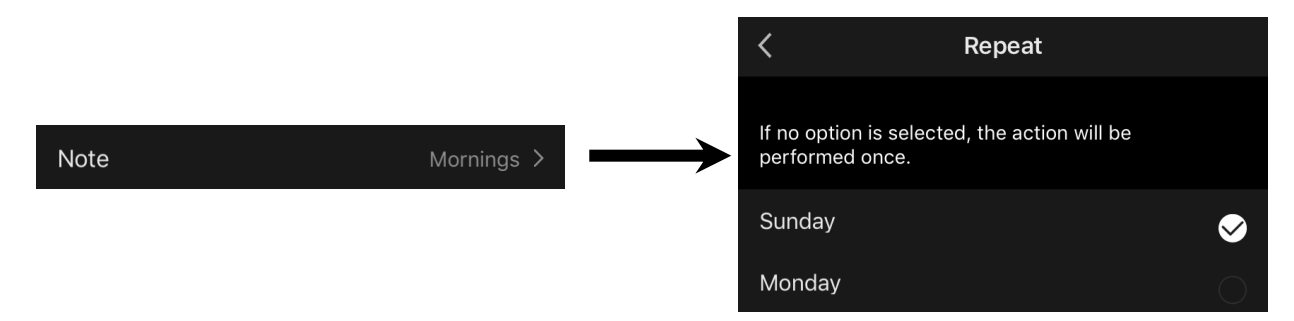

 indtaste en brugerbemærkning, der skal vises på listen over tidsplaner og pushmeddelelser,

| Nc       | ote  |
|----------|------|
| Mornings |      |
| Cancel   | Save |

• behovet for at modtage push-meddelelser, når denne hændelse udløses,

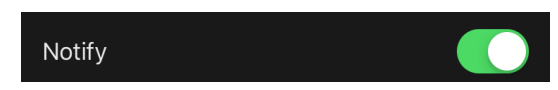

• den handling, der skal udløses på tid (tænding eller slukning af varmeapparatet),

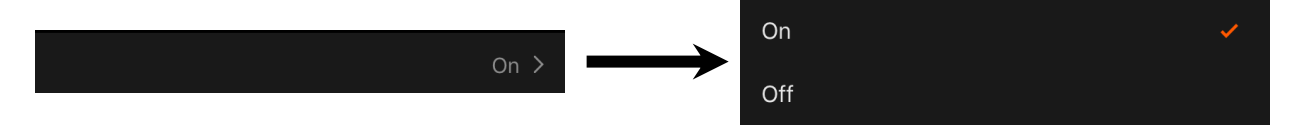

• den ønskede rumtemperatur for tidsplanen med varmeapparatet tændt,

Target room temperature

• opvarmningsform for en tidsplan med varmeapparatet tændt,

| Heating type | SMART > | $\rightarrow$ | SMART            | ~ |
|--------------|---------|---------------|------------------|---|
|              |         |               | Constant heating |   |

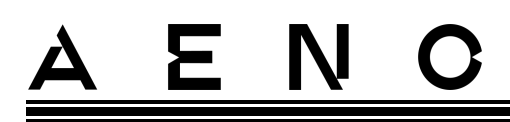

2.4.8 Indstilling af nedtællingstimer

Nedtællingstimeren gør det muligt for enheden at slukke automatisk efter et bestemt interval på fireogtyve (24) timer.

Tidsskridtet er 1 time.

For at indstille nedtællingstimeren skal du gå til fanen "Timer" (Timer) på varmeapparatets kontrolpanel.

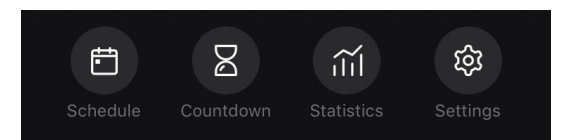

Timeren anses for at være aktiveret, når der sættes et kryds i tidsintervallet, hvorefter varmeapparatet slukker. Tryk på knappen "Done" (Færdig) for at gemme timerindstillingerne.

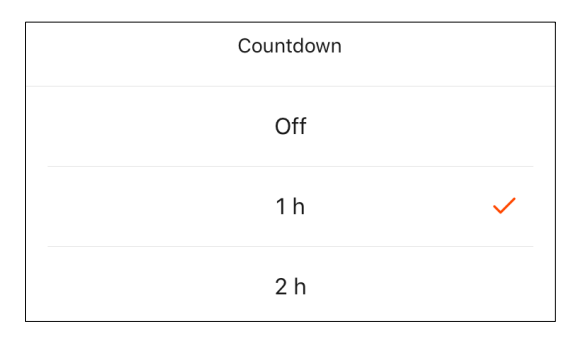

Enhedens slukningstid vises på kontrolpanelet.

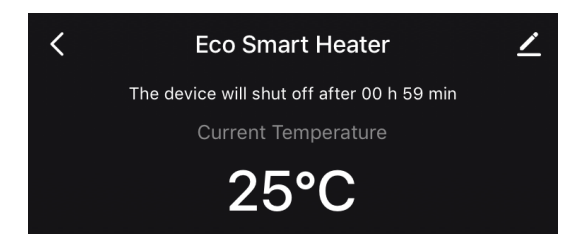

## 2.4.9 Energi- og effektstatistik

I afsnittet Statistik kan du se følgende oplysninger:

• det aktuelle elforbrug og varmerens effekt;

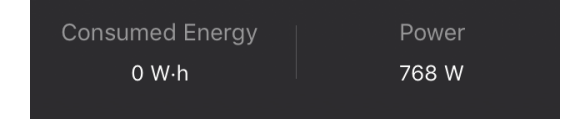

# <u>A E N O</u>

• en graf med energi- og effektstatistik for dagen eller måneden;

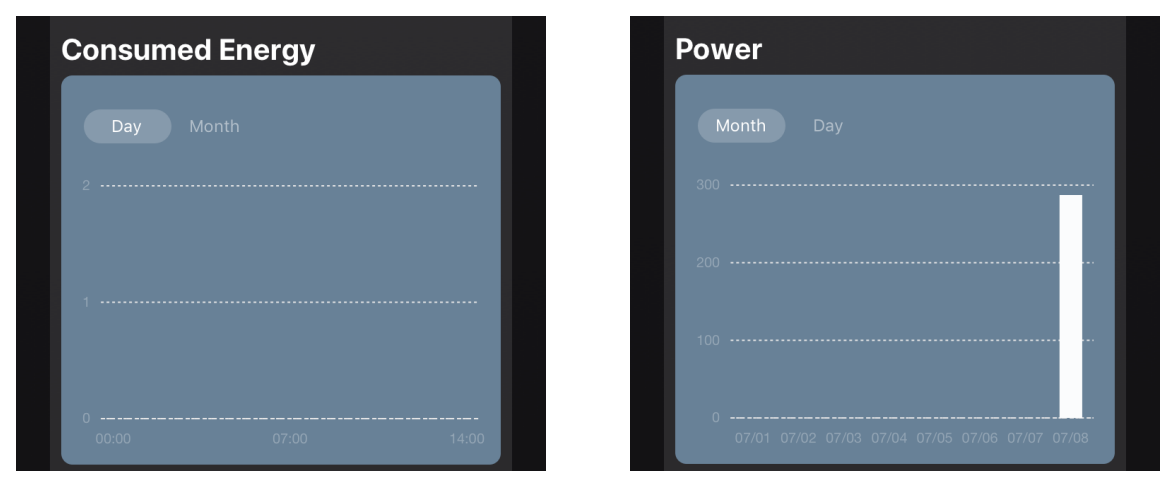

• en liste over status for varmeapparatet pr. dag med angivelse af det nøjagtige tidspunkt.

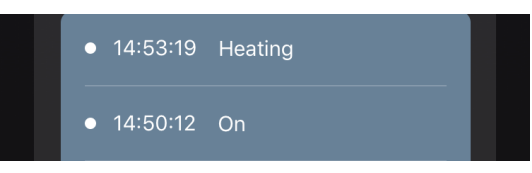

# 2.4.10 Ændring af indstillinger

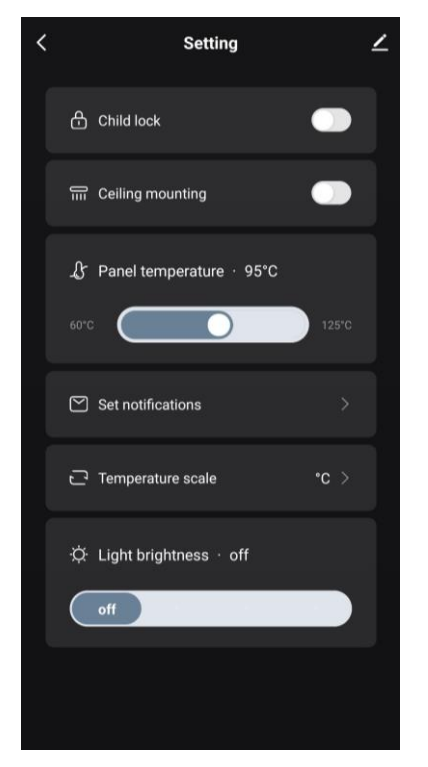

Under fanen Indstillinger i kontrolpanelet for varmeapparatet kan brugeren udføre følgende handlinger:

- aktivere børnesikringen. Når låsen er slået til, reagerer varmelegemet ikke på fysiske knapper, og al styring foregår via appen;
- aktivér den funktion, der er nødvendig for at installere og betjene varmeapparatet på loftet;
- indstil den ønskede panelvarmetemperatur;
- sat op til at modtage notifikationer;

| Overvoltage           |  |
|-----------------------|--|
| Warning! HOT SURFACE! |  |
| Overheating           |  |

- vælg en temperaturskala;
- juster lysstyrken på knapbelysningen, eller sluk for den.

# 2.4.11 Yderligere enhedsindstillinger

For at åbne vinduet Avancerede indstillinger skal du klikke på ikonet 🖍 i øverste højre hjørne af enhedens kontrolpanel for at åbne vinduet Avancerede indstillinger.

| < | Eco Smart Heater    | <u> </u> |
|---|---------------------|----------|
|   | Current Temperature |          |
|   | 26°C                |          |

Du kan gøre følgende i panelet for avancerede indstillinger:

- ændre enhedens pauseskærm, navn og installationssted (ved hjælp af ikonet *L* i linjen med varmeapparatets navn);
- About the device (Enhedsoplysninger): Få vist baggrundsoplysninger om enhedens funktion;
- Scenarios and automations (Scener og automatisering): Vis de scenarier, som enheden anvendes i;
- Third-party services (Tredjepartstjenester): Integrer kontoen med Alexa og Google Assistant-tjenester til stemmestyring af enheder;
- Notify when the device goes offline (Meddelelse uden for netværk): aktiverer eller deaktiverer afsendelse af push-notifikationer;
- Shared access (Dele): organiser adgang til enhedskontrollen via en anden konto, f.eks. for familiemedlemmer (se nedenfor);
- Create group (Opret gruppe): kombinér enhederne for at administrere dem som en enkelt gruppe;
- Help & Support (Hjælp og support): Få oplysninger om de mest almindelige problemer, og hvordan du løser dem;
- Add to home screen (Tilføj til startskærm): Tilføj en genvej til smartphonens startskærm for at få hurtig adgang til enhedens kontrolpanel;

| <                                   |   |
|-------------------------------------|---|
| Eco Smart Heater                    |   |
| About the device                    |   |
| Scenarios and automations           |   |
| Third-party services                |   |
|                                     |   |
| Assistant                           |   |
| [Notification] Device not online    |   |
| Notify when the device goes offline | ) |
| Other                               |   |
| Shared access                       |   |
| Create group                        |   |
| Help & Support                      |   |
| Add to home screen                  |   |
| Checking the network Check now      |   |
| Update device No updates available  |   |
| Delete device                       |   |

- Checking the network (Tjek netværk): Kontroller Wi-Fi-netværkets funktion, signalstyrke og status for netværksforbindelse.
- Update device (Enhedsopdatering): Kontroller og installer de seneste opdateringer til enheden, eller aktiver den automatiske opdatering;

<sup>©</sup> ASBISc Enterprises PLC. Alle rettigheder forbeholdes

# <u>a e n c</u>

• Delete device (Slet enhed): Fjern enheden fra mobilappen.

### Generel adgang

I AENO-mobilappen kan en enhed kun være forbundet med én konto. En bruger kan dog dele denne enhed med andre brugere.

Gennem deling kan andre brugere styre enheden, ændre tilstande og driftsindstillinger, men de kan ikke installere eller ændre enhedsdata, oprette scripts eller fjerne enheder fra programmet.

Hvis du vil dele din enhed, skal du gå til menuen Avancerede enhedsindstillinger og vælge "Shared access" (Del).

Shared access

Klik på "Allow Access" (Giv adgang), og gå til "Share with the account AENO" (Del en konto).

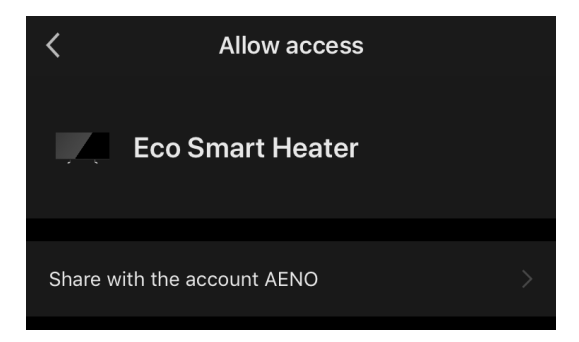

Vælg bopælsland og e-mailadresse for den bruger, der skal deles. Tryk på "Done" (Udført).

| <       | Allow access     | Done |
|---------|------------------|------|
|         |                  |      |
| Region  | Czech Republic   |      |
| Account | petrov@gmail.com |      |
|         |                  |      |

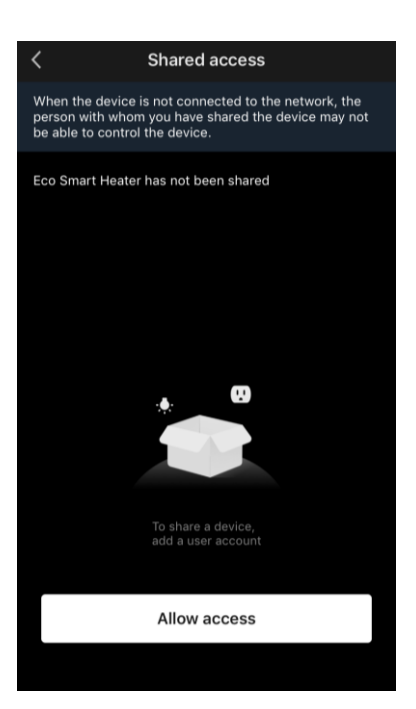

Dokumentetversion: 2.0.1, aeno.com

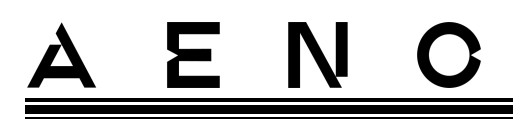

Klik derefter under "Shared access" (Deling) igen på knappen "Allow Access" (Giv adgang) og derefter på ikonet for den tilføjede bruger. Der vises en passende meddelelse om, at adgangen er blevet givet.

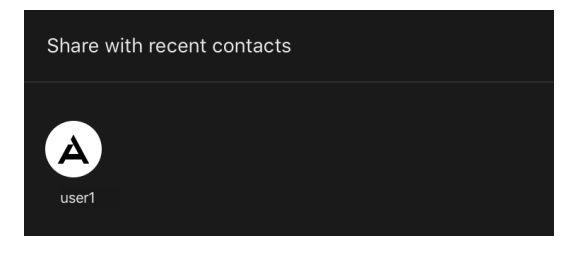

Brugerens oplysninger vises i afsnittet "Shared access" (Del).

| <                                | Shared access                                                                                                    |         |
|----------------------------------|----------------------------------------------------------------------------------------------------|---------|
| When th<br>person v<br>be able 1 | e device is not connected to the network, the<br>vith whom you have shared the device may no<br>co control the device. | e<br>ot |
| Eco Sma                          | rt Heater has been shared with                                                                                         |         |
| A                                | user1<br>petrov@gmail.com                                                                                              | >       |

Klik på linjen med den tilføjede konto i dette afsnit for at indstille udløbsdatoen for adgangen eller for at annullere den delte adgang helt.

| <               | Sharing Details     |
|-----------------|---------------------|
| Photo           | A                   |
| Name            | user1               |
| Validity Period | Valid permanently 💙 |
|                 | Unshare             |
|                 |                     |

I den konto, der er adgang til, vises denne enhed under fanen "Home" (Hjem) i afsnittet "Tilladt adgang".

<sup>©</sup> ASBISc Enterprises PLC. Alle rettigheder forbeholdes

### Oprettelse af grupper

Fra AENO-appen kan du administrere både individuelle enheder og grupper af enheder.

Hvis du vil kombinere enheder i en gruppe, skal du gå til "Create group" (Opret gruppe) og vælge de ønskede varmeapparater fra listen over varmeapparater, der kan tilføjes. Tryk derefter på "Save" (Gem).

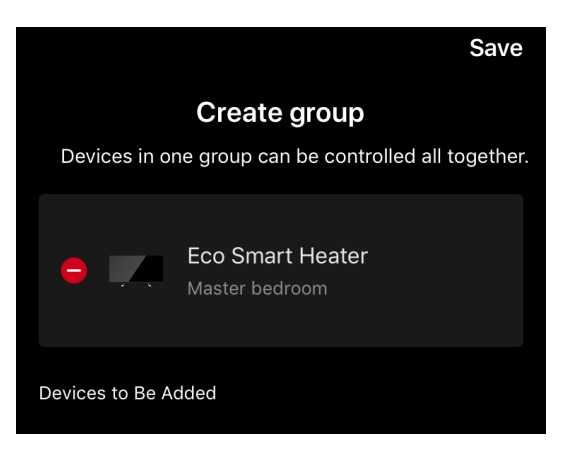

### NB

Kun enheder af samme type kan grupperes sammen.

Indstil det ønskede navn til gruppen, og tryk på "Save" (Gem).

Den nyoprettede gruppe vises under fanen "Home" (Hjem).

#### NB

Du kan få flere oplysninger om funktionerne i AENO-appen i den tilhørende komplette manual, som kan downloades på aeno.com.

### 2.4.12 Scenarier og automatisering

Under fanen "Scenarios" (Scener) kan brugeren vælge betingelserne for automatisering og/eller oprette og manuelt køre scenarier.

**En automatisering** er en hændelse, der starter automatisk og udløses, hver gang de betingelser, der er angivet i den, er opfyldt.

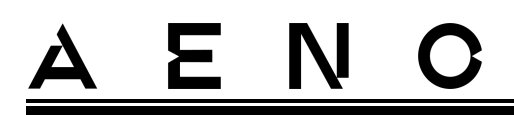

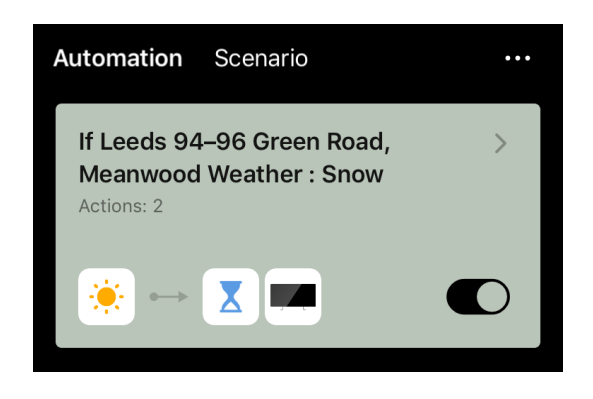

### NB

Det er med andre ord en automatisk scene.

**En scene** er en hændelse, der udløses manuelt på brugerens anmodning og udføres én gang, hvis de betingelser, der er angivet i scenen, er opfyldt.

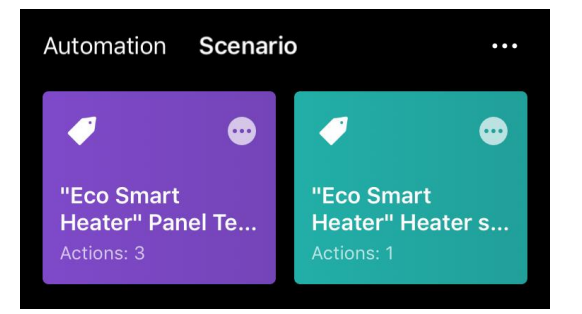

### NB

Med andre ord er det en manuel scene.

### Automatisering (oprettelse af en automatiseret scene)

- Gå til fanen "Scenarios" (Scener), og tryk på "+".
- Vælg en af betingelserne for at starte den automatiske scene.

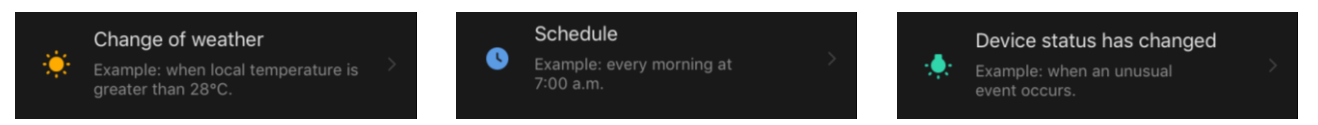

*Change of weather (Vejrforhold):* scenen startes, når vejrforholdene svarer til den parameter, som brugeren har valgt. For eksempel når det bliver vådt udenfor.

| Temperature |  |
|-------------|--|
| Humidity    |  |
| Weather     |  |

# <u>a e n c</u>

NB

For at starte automatiseringen korrekt skal du sørge for at angive den nøjagtige adresse på det sted, hvor vejrforholdene skal aflæses.

*Schedule (Tidsplan)*: scenen skal køres på et bestemt tidspunkt. Her kan du også indstille de ugedage, hvor scenen skal gentages.

| <             | Sch | edule | Next   |
|---------------|-----|-------|--------|
|               |     |       |        |
| Repeat        |     |       | Once > |
|               |     |       |        |
| Select a time |     |       |        |
|               |     |       |        |
|               |     |       |        |
|               |     | 00    |        |
|               | 14  | 59    |        |
|               | 15  | 00    |        |
|               | 16  | 01    |        |
|               |     | 02    |        |
|               |     |       |        |

*Device status (Enhedens status)*: scriptet startes, når den valgte hændelse indtræffer. F.eks. når rumtemperaturen falder til 19 °C, eller når varmeapparatet har overskredet den grænse for strømforbrug, som brugeren har indstillet.

| <              | Select function | Next |
|----------------|-----------------|------|
|                |                 |      |
| Heater status  |                 |      |
| Target room to | emperature      |      |
| Heating type   |                 |      |
| Child lock     |                 | >    |

• Tryk på "Next" (Næste) øverst på skærmen.

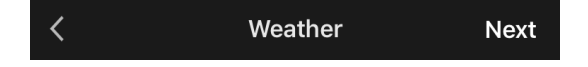

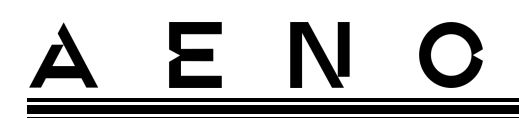

• Vælg en af de handlinger, der skal udføres, når den ovenfor valgte betingelse vises:

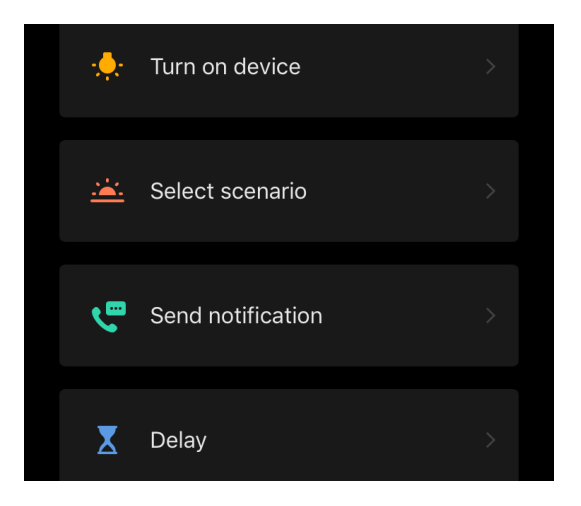

Device status (Enhedens status): Den valgte hændelse vil opstå. For eksempel ændres opvarmningstypen, eller panelets opvarmningstemperatur øges til 100 °C. Select scenario (Vælg scene): En tidligere oprettet scene eller en automatisering vil blive kørt.

Send notification (Send meddelelse): Brugeren modtager en meddelelse via meddelelsescenteret.

*Delay (Forsinkelse)*: Den tidsforsinkelse, der skal indstilles, før den næste handling udløses. I så fald skal der tilføjes en anden handling efter den angivne forsinkelse.

- Tryk på "Next" (Næste) øverst på skærmen.
- Tilføj om nødvendigt en yderligere betingelse og/eller handling ved at trykke på "+" i den relevante blok.

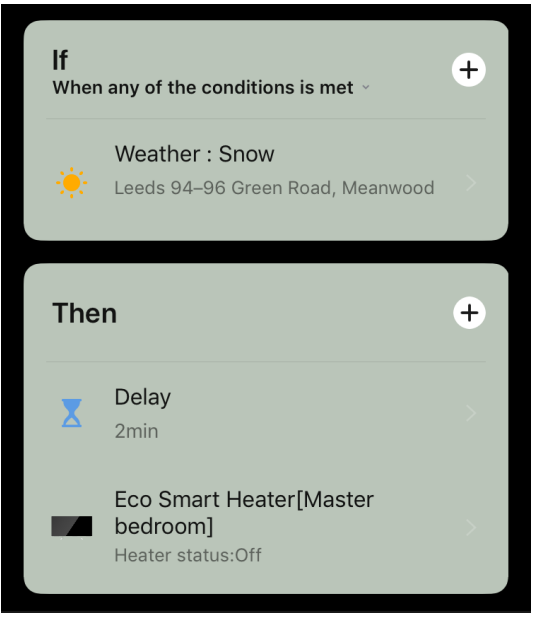

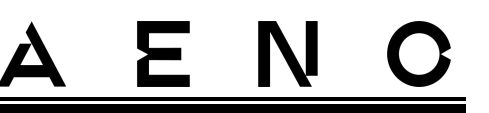

- Tryk på "Save" (Gem).
- Aktivér den automatisering, du har oprettet, hvis det er nødvendigt.

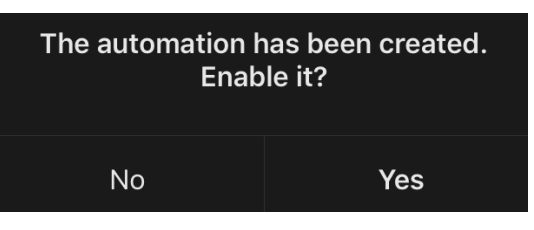

• Den kan også aktiveres senere under "Automation" (Automatisering).

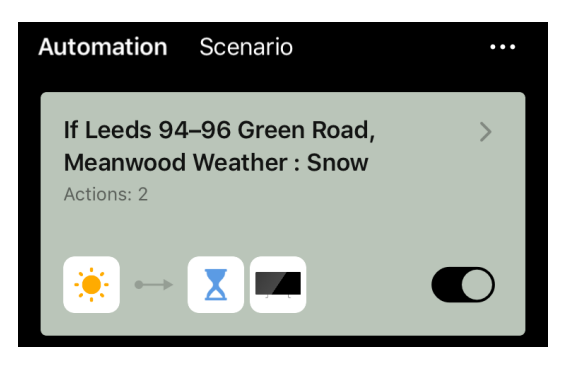

### Scene (oprettelse af en manuel scene)

- Gå til fanen "Scenarios" (Scener), og tryk på "+".
- Vælg betingelsen "Execute scenario" (Udfør scenarie).

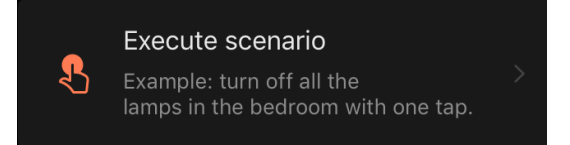

• Vælg en af de handlinger, der skal udføres, efter at scenen er startet:

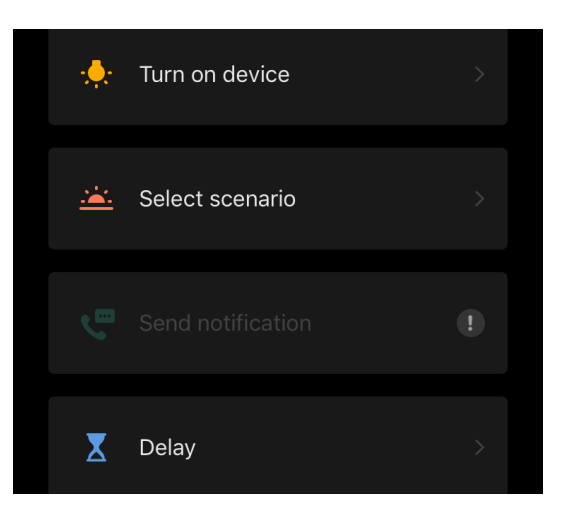

Dokumentetversion: 2.0.1, aeno.com

# <u>AENC</u>

*Device status (Enhedens status)*: Den valgte hændelse vil opstå. For eksempel ændres opvarmningstypen, eller panelets opvarmningstemperatur øges til 100 °C.

*Select scenario (Vælg scene)*: En tidligere oprettet scene eller en automatisering vil blive kørt.

*Delay (Forsinkelse)*: Den tidsforsinkelse, der skal indstilles, før den næste handling udløses. I så fald skal der tilføjes en anden handling efter den angivne forsinkelse.

- Tryk på "Next" (Næste) øverst på skærmen.
- Tilføj om nødvendigt en yderligere handling ved at trykke på "+" i den relevante blok.

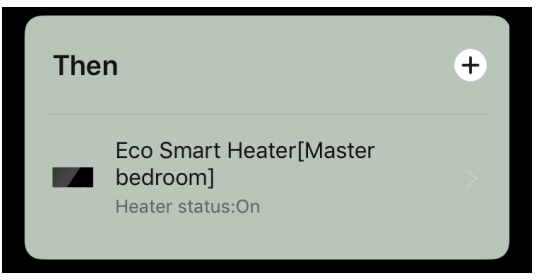

- Tryk på "Save" (Gem).
- Det oprettede scenario vises i afsnittet "Scenario" (Scene).

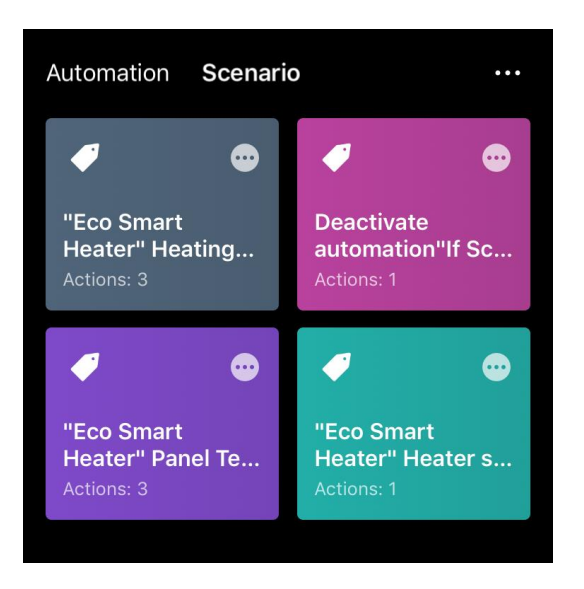

Hvis du vil køre et script, skal du klikke på dets billede på listen.

Hvis du vil foretage ændringer i det oprettede scenario, skal dutrykke på "•••" på det.

# <u>a e n c</u>

# 2.5 Børnelåstilstand

Børnesikringstilstand indebærer, at enhedens kontrolknap låses via mobilappen.

NB

Denne tilstand kan kun aktiveres eksternt efter at have tilsluttet enheden til mobilappen.

Hvis tilstanden er aktiveret, bipper varmeapparatet, hver gang der trykkes på en knap på kroppen. Selve knappen vil være låst.

Børnesikringen kan deaktiveres på to måder:

- 1. Fjernbetjening via AENO-mobilappen.
- 2. Manuelt ved at trykke på tænd/sluk-knappen 5 gange i 4 sekunder.

# 2.6 Knap til justering og deaktivering af belysning

Lysstyrken på LED-knapbelysningen på kontrolenheden kan justeres via mobilappen.

Følgende dæmpningsmuligheder er tilgængelige:

| Lysstyrke-niveau                | Intensitet af baggrundsbelysning |
|---------------------------------|----------------------------------|
| Maksimum                        | 100%                             |
| Medium                          | 50%                              |
| Lav (standard)                  | 30%                              |
| Baggrundsbelysningen er slukket | 0%                               |

# 2.7 Fjernbetjening via stemmeassistenter

Hvis du vil styre varmeapparatet via Google Assistant eller Amazon Alexa-appen, skal det først aktiveres i AENO-appen.

Detaljerede instruktioner om styring af varmeapparatet med stemmeassistenter kan downloades fra de respektive producenter af de angivne tjenester.

Dokumentetversion: 2.0.1, aeno.com

# 3 Vedligeholdelse og reparation

AENO<sup>TM</sup>-varmeapparatet kræver ingen særlig vedligeholdelse under drift. For at opretholde apparatets korrekte tilstand og stabile drift anbefales det dog, at følgende handlinger udføres med jævne mellemrum for at sikre, at apparatet forbliver i god stand og fungerer stabilt:

- overhold reglerne for sikker brug af apparatet;
- rengør huset fra snavs og støv (mindst en gang om måneden i opvarmningssæsonen);
- tjekk efter appopdateringer (medmindre din smartphone er indstillet til automatisk at opdatere installerede apps);
- reparere mekaniske skader på apparatet (på et servicecenter).

AENO<sup>™</sup>-varmeapparatet kan kun repareres på servicecentre.

I tilfælde af en reparation eller udskiftning under garantien skal du kontakte forhandleren med kvitteringen og det købte produkt.

For yderligere oplysninger om udskiftning og reparation af AENO<sup>™</sup>-varmeapparatet kontakte din lokale AENO<sup>™</sup>-repræsentant eller kontakte teknisk support via aeno.com.

# <u>a e n c</u>

# 4 Garantiforpligtelser

Enhedens levetid er 3 (tre) år. Producentens garanti for apparatet er 3 (tre) år fra datoen for detailsalget. Producentens garanti på tilbehør er 3 (tre) år fra datoen for detailsalget.

Dit lands lovgivning om salg af forbrugsvarer kan give dig forskellige rettigheder. Denne begrænsede garanti påvirker ikke sådanne rettigheder.

Producenten garanterer, at alle materialer, komponenter og samlinger af AENO<sup>™</sup>produkter fungerer korrekt i garantiperioden, forudsat at de regler for drift, der er anført i brugervejledningen til enheden, følges.

For at få erstatning under garantien skal apparatet returneres til forhandleren sammen med kvitteringen for købet.

Der er ingen ulemper ved produktet:

- den lugt af ny plast eller gummi, som apparatet afgiver i de første dage, hvor det er i brug;
- ændring af farvetone og glans på dele af udstyret under brug;
- støj (der ikke overskrider sundhedsnormerne), der er forbundet med de enkelte komponenters funktionsprincipper, dvs:
  - o fans;
  - o vandventiler;
  - o elektriske relæer;
  - o elmotorer;
  - o bælter;
  - o kompressorer;
- lyde, der skyldes naturlig slitage (ældning) af materialer, nemlig
  - o knitren ved opvarmning/afkøling;
  - o knirker;
  - o mindre bankning af bevægelige mekanismer;
- behovet for at udskifte forbrugs- og sliddele, der er blevet ødelagt som følge af normal slitage.

# 4.1 AENO<sup>™</sup>-servicecentre

Du kan se en liste over byer, hvor producentens service er tilgængelig, på aeno.com.

# 4.2 Procedure for garantiservice

Hvis apparatet viser sig at være defekt eller fejlbehæftet, skal du kontakte et autoriseret servicecenter inden garantiperiodens udløb og give følgende oplysninger

- 1. En anordning med en påstået fejl eller defekt.
- 2. Originalt købsbevis.

Hvis der ikke findes et autoriseret servicecenter, skal kunden kontakte den forhandler, hvor apparatet blev købt.

Garantiservice er ikke dækket:

- til justeringer, indstillinger, rengøring og andet vedligeholdelsesarbejde på produktet som angivet i denne brugervejledning;
- til udskiftning af forbrugsvarer (batterier, filtre, pærer, støvposer osv.) som angivet i dette dokument.

# 4.3 Begrænsning af ansvar

Produkter med fabrikationsfejl er omfattet af garantien i garantiperioden. Garantiperioden forlænges med en periode, der svarer til reparationens varighed.

AENO<sup>TM</sup>-produkter er ikke berettiget til gratis garantiservice, hvis følgende skader eller defekter konstateres

- skader forårsaget af force majeure, ulykker, uheld, uagtsomhed, forsætlige eller uagtsomme handlinger eller undladelser fra køberens eller tredjemands side;
- skader forårsaget af virkningerne af andre genstande, herunder, men ikke begrænset til, udsættelse for fugt, fugtighed, ekstreme temperaturer eller omgivelsesforhold (eller hvis de ændrer sig drastisk), korrosion, oxidation, indtagelse af mad eller væske og udsættelse for kemikalier, dyr, insekter og deres produkter;
- hvis apparatet (tilbehør, komponenter) er blevet åbnet (manipulation af forseglingerne), ændret eller repareret af andre end et autoriseret servicecenter eller med ikke-originale reservedele;
- defekter eller skader, der skyldes forkert brug af apparatet, forkert brug, herunder brug i strid med instruktionerne i brugsanvisningen;
- fejl, der skyldes normal slitage af varerne, herunder covers, kufferter, batteripakker eller brugsanvisninger;

<sup>©</sup> ASBISc Enterprises PLC. Alle rettigheder forbeholdes

# <u>a e n c</u>

- hvis serienummeret (fabriksmærke), produktionsdatoen eller modelnavnet på apparatet er blevet fjernet, slettet, beskadiget, ændret eller ulæseligt på nogen måde;
- i tilfælde af manglende overholdelse af de installations- og driftsbetingelser, der er beskrevet i brugsanvisningen;
- revner og ridser samt andre fejl, der skyldes transport, brug eller købers uagtsomhed;
- mekaniske skader, der opstår, efter at apparatet er blevet overdraget til brugeren, herunder skader forårsaget af skarpe genstande, bøjning, knusning, fald osv;
- skader som følge af manglende overholdelse af standarder for forsyning, telekommunikation, kabelføring og eksterne faktorer.

Denne begrænsede garanti er den eneste og eneste garanti, der gives, og den træder i stedet for alle andre udtrykkelige og stiltiende garantier. Producenten giver ingen garanti, hverken udtrykkelig eller stiltiende, ud over beskrivelsen heri, herunder en stiltiende garanti for salgbarhed og egnethed til et bestemt formål. Brugen af defekte, mangelfulde eller uacceptable enheder er op til køberens eget skøn. Producenten er ikke ansvarlig for skader på anden ejendom som følge af fejl i apparatet, tab af brug, tidstab eller for særlige, tilfældige, indirekte eller følgeskader, straffeskader og tab, herunder, men ikke begrænset til, kommercielle tab, tab af fortjeneste, tab af fortjeneste, tab af fortrolige eller andre oplysninger, tab af forretning eller afbrydelse af forretningen som følge af, at apparatet anses for defekt, mangelfuldt eller mangelfuldt

### BEMÆRK

Producenten fremstiller ikke udstyr til området "vitale opgaver". Udstyr til "vitale opgaver" henviser til livshjælpssystemer, medicinsk udstyr, implantatrelateret medicinsk udstyr, kommerciel transport, nukleart udstyr eller nukleare systemer og enhver anden anvendelse, hvor udstyrssvigt kan forårsage skade på menneskers sundhed eller død eller skade på ejendom.

# 5 Opbevaring, transport og bortskaffelse

Apparatet er ikke beregnet til brug i områder, der er udsat for farlig og skadelig atmosfære.

Langtidsopbevaring er kun tilladt i originalemballagen, i mørke, tørre, rene, velventilerede og lukkede rum. For at undgå skader på glasvarmeelementet anbefaler vi, at produkterne opbevares i et enkelt niveau, enten lodret eller vandret.

I overensstemmelse med WEEE-reglerne (Waste Electrical and Electronic Equipment)\* skal alt elektrisk og elektronisk udstyr indsamles separat ved slutningen af dets levetid og må ikke bortskaffes sammen med usorteret husholdningsaffald.

Dele af de ubrugelige anordninger skal adskilles og sorteres efter materialetype. På denne måde kan alle bidrage til genbrug, genanvendelse og andre former for nyttiggørelse af affald af elektrisk og elektronisk udstyr. Korrekt indsamling, genanvendelse og bortskaffelse af disse apparater vil bidrage til at undgå potentielle miljø- og sundhedsmæssige virkninger fra de skadelige stoffer, de indeholder.

For at bortskaffe apparatet skal det afleveres på et salgssted eller på et lokalt affaldsindsamlings- og genbrugscenter, der er anbefalet af de statslige eller lokale myndigheder. Bortskaffes i overensstemmelse med de gældende love og bestemmelser i det pågældende land.

Du kan få flere oplysninger om, hvordan du bortskaffer dit brugte apparat korrekt, ved at kontakte din apparatleverandør, din affaldsservice eller de lokale myndigheder med ansvar for affaldshåndtering.

### **BEMÆRK**

Ved transport og opbevaring af enhederne skal de temperatur- og fugtighedsforhold, der er angivet i de relevante datablade i dette dokument, overholdes.

Enheden kan transporteres i enhver form for lukket transport (jernbanevogne, lukkede køretøjer, lukkede opvarmede rum i fly osv.) i overensstemmelse med kravene i de gældende regler for skrøbelig og fugtig last. Varmeren og dens tilbehør skal være i den originale emballage under transport.

De samme krav i de gældende bestemmelser gælder for opbevaringsbetingelserne for apparatet på leverandørens lager.

\* Ved affald af elektrisk og elektronisk udstyr (WEEE) forstås brugt elektrisk eller elektronisk udstyr, herunder alle komponenter, samlinger og forbrugsvarer, der indgår i udstyret på tidspunktet for nedlukning (herunder medfølgende batterier/batterier (hvis nogen), komponenter, der indeholder kviksølv osv.

<sup>©</sup> ASBISc Enterprises PLC. Alle rettigheder forbeholdes

# <u>AENC</u>

Hvis du har brug for at ændre varmelegemets placering, når det er monteret, skal du holde det ved fødderne, der er beregnet til gulvmontering.

Apparatet må ikke bortskaffes sammen med usorteret husholdningsaffald, da dette ville være skadeligt for miljøet.

For at bortskaffe apparatet skal det bringes til en lokal genbrugsstation.

Kontakt din affaldsservice for at få oplysninger om genbrug af dette apparat.

# 6 Andre oplysninger

### Oplysninger om producenten

| Titel              | ASBISc Enterprises PLC                             |
|--------------------|----------------------------------------------------|
| Adressen er        | Iapetou 1, Agios Athanasios, 4101 Limassol, Cipern |
| Kontaktoplysninger | Тел.: +357-25857090 asbis.com                      |

### Oplysninger om den importerende virksomhed

| Titel              | SIA "ASBIS BALTICS"                                 |
|--------------------|-----------------------------------------------------|
| Adressen er        | Bauskas iela, 58a, LV-1004, Rīga, Latvija (Letland) |
| Kontaktoplysninger | Tlf.: +371 66047820, asbis.lv.                      |

# Oplysninger om garantiserviceudbyderen og organisationen til behandling af kvalitetsskader

Listen over disse organisationer opdateres regelmæssigt, så de seneste data offentliggøres på aeno.com-webstedet i afsnittet "Service og garanti".

Oplysninger om opnåede certifikater og overensstemmelseserklæringer

| Certifikater | Overensstemmelsescertifikat TUV NORD 2207604707E/L22/87020<br>dateret 22.08.2022<br>Typeeksamensattest nr. UA.TR.130.0853-22 dateret 02.09.2022                                                                                                    |
|--------------|----------------------------------------------------------------------------------------------------|
| Erklæringer  | Overensstemmelseserklæring (CE) dateret 17.08.2022<br>Overensstemmelseserklæring (RoHS) dateret 17.08.2022<br>UKCA-overensstemmelseserklæring dateret 18/06/2022<br>Overensstemmelseserklæring LVD, EMC, RED nr. 310820020001 af<br>31/08/2022<br>Erklæring om overensstemmelse med Ukraines tekniske<br>forskrifter dateret 31.08.2022 |
| Andet        | Rapport TUV NORD 2207604707E/45045/TR/22                                                                                                    |

© ASBISc Enterprises PLC. Alle rettigheder forbeholdes

# 7 Fejlfinding

Tabellen nedenfor viser typiske fejl og problemer, der opstår, når du tilslutter og indstiller varmelegemet.

| Tabel 5 – | Typiske | fejl og | løsninger |
|-----------|---------|---------|-----------|
|-----------|---------|---------|-----------|

| # | Problemet                                                                                                    | Mulige årsager                                                                                                    | Løsningen                                                                                                    |
|---|----------------------------------------------------------------------------------------------------|----------------------------------------------------------------------------------------------------|----------------------------------------------------------------------------------------------------|
| 1 | Varmelegemet<br>tænder ikke                                                                                                    | Stikkontakten, som<br>varmelegemet er<br>tilsluttet, er afbrudt eller<br>defekt; beskadigelse af<br>netkablet eller stikket | Kontroller netspændingen<br>eller sørg for, at<br>stikkontakten er i orden;<br>kontrollér, at netstikket og<br>ledningen er i orden |
| 2 | Varmeren varmer<br>ikke op, når den er<br>tændt                                                                                          | Den ønskede<br>temperatur er ikke<br>indstillet korrekt                                                                     | Hæv den ønskede<br>temperatur over den<br>aktuelle temperatur                                                                       |
| 3 | Varmelegemet<br>reagerer ikke på<br>kommandoer<br>fra tillægget                                                                          | Netværksforbindelse<br>afbrudt                                                                                              | Genforbind apparatet og<br>telefonen til Wi-Fi-<br>hotspottet                                                                       |
| 4 | Varmeren reagerer<br>ikke, når der trykkes<br>på tænd/sluk-<br>knappen, og der<br>lyder et akustisk<br>signal, når der<br>trykkes på den | Børnelås aktiveret                                                                                                    | Deaktiver tilstand via<br>mobilappen eller manuelt<br>ved at trykke på<br>tænd/sluk-knappen 5<br>gange på 4 sekunder                |
| 5 | Under drift bipper<br>varmeapparatet, og<br>tænd/sluk-knappen<br>blinker rødt                                                            | Vippning af<br>varmelegemet, dvs. en<br>hældning af panelplanet<br>fra dets lodrette position<br>på mere end 45°            | Sæt varmelegemet tilbage<br>i en oprejst position                                                                                   |
| 6 |                                                                                                    | Beskyttelse mod<br>overophedning af<br>panelet eller                                                                        |                                                                                                    |
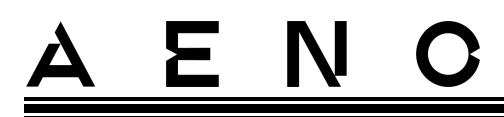

| # | Problemet                                                          | Mulige årsager                                                                                            | Løsningen                                                                                                    |
|---|--------------------------------------------------------------------|----------------------------------------------------------------------------------------------------|----------------------------------------------------------------------------------------------------|
|   | Strømknappen til<br>varmelegemet<br>blinker rødt                   | overspænding har<br>udløst                                                                                | Tryk på tænd/sluk-<br>knappen 5 gange i 4<br>sekunder                                                            |
|   |                                                                    | Defekt panelets<br>temperaturføler eller<br>rumtemperaturføler                                            |                                                                                                    |
| 7 | Varmeapparatet<br>varmer ikke rummet<br>godt op                    | Rummet har et areal på<br>over 30 m², eller<br>rummets varmeisolering<br>er ikke tilstrækkelig god<br>nok | Ændr enhedens placering<br>eller forbedr<br>varmeisoleringen af<br>rummet                                        |
| 8 | Varmeapparatet<br>bruger betydeligt<br>mere end 160 Wh             | Enheden bruges i<br>manuel tilstand, eller<br>panelets temperatur er<br>indstillet for højt               | Aktivér SMART-tilstand via<br>mobilappen og indstil<br>panelets temperatur til 60<br>°C                          |
| 9 | Modtagelse af<br>meddelelser fra<br>enheden om for høj<br>spænding | Overspænding i<br>strømforsyningen                                                                        | Kontakt din<br>tjenesteudbyder eller en<br>kvalificeret elektriker for at<br>afhjælpe problemer med<br>ledninger |

## <u>a e n c</u>

## 8 Ordliste

- Amazon Alexa En virtuel assistent, der kan lytte til brugerens stemmekommandoer og svare med specifikke beskeder
- IoT "Tingenes internet er et netværk af internetforbundne enheder, der er i stand til at indsamle data og dele data fra indlejrede tjenester
- IP44 En grad af beskyttelse, der angiver, at enheden kun er beskyttet mod lejlighedsvise stænk (små mængder fugt). Dette gør det muligt at anvende produkterne primært i rum med høj luftfugtighed. IP44-enheder er ikke egnede til udendørs brug, da de ikke er beskyttet mod regn, sne eller store mængder støv
- WEEE Ved affald af elektrisk og elektronisk udstyr forstås brugt elektrisk eller elektronisk udstyr, herunder alle komponenter, samlinger og forbrugsstoffer, der indgår i udstyret, når det tages ud af drift (herunder medfølgende batterier/opladelige batterier (hvis der er nogen), komponenter, der indeholder kviksølv osv.)

##